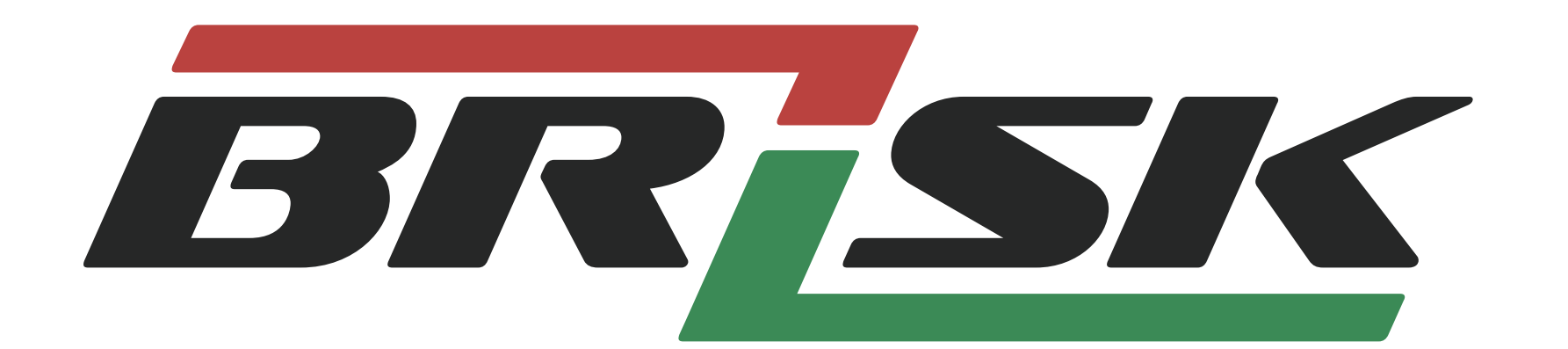

# その一瞬を、 逃さない。

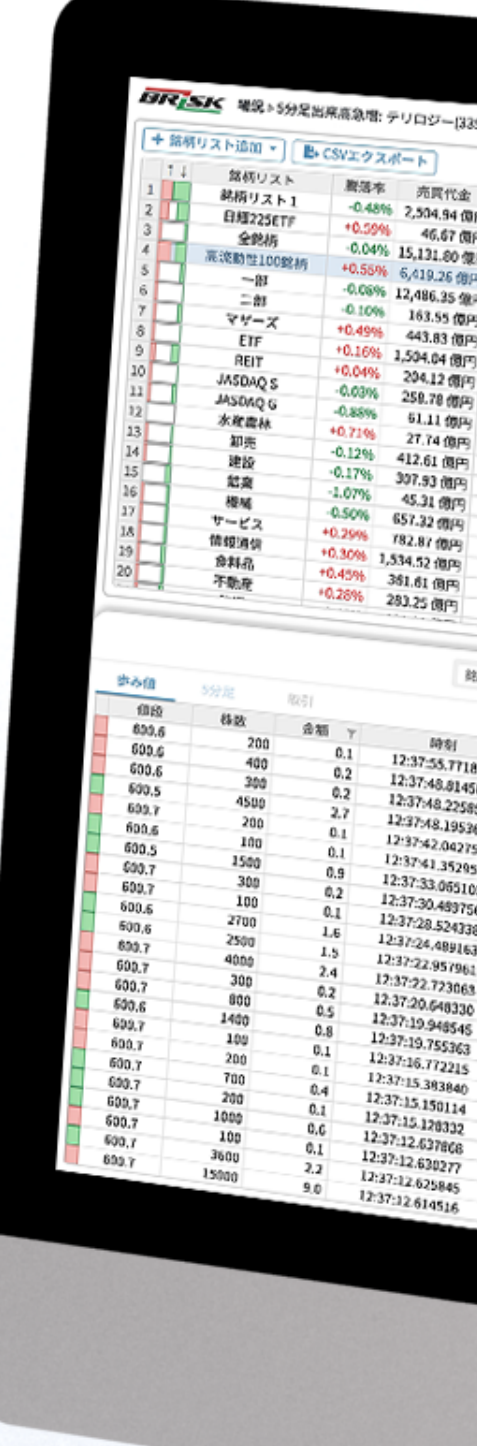

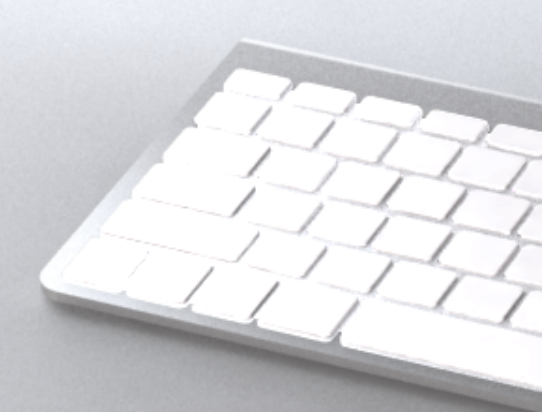

## 情報ツールバージョン ユーザーズガイド Ver.3.2 2019年1月6日更新

| 0.10       |                                                                                                    | 1605 32894                                                                                        | 略柄 服落:      | ₱ +0.55%                                                                                                    | WWAP1E +0.00                                                                                                    | % 売買(                                                                                                    | Ca ca                  | A DE LE TE                                                      | (1675)                                                                                                    | ストップ安 接込                                                                                                    | 在(12:33:00) ▶特                                                                                                    | 初気配要                                                                                                 | 新根29-4                                                                                                    | 10.0                |                              |                                                                                               |                      |                |           |          |
|------------|----------------------------------------------------------------------------------------------------|---------------------------------------------------------------------------------------------------|-------------|----------------------------------------------------------------------------------------------------|----------------------------------------------------------------------------------------------------|----------------------------------------------------------------------------------------------------|------------------------|-----------------------------------------------------------------|----------------------------------------------------------------------------------------------------|----------------------------------------------------------------------------------------------------|----------------------------------------------------------------------------------------------------|----------------------------------------------------------------------------------------------------|----------------------------------------------------------------------------------------------------|---------------------|------------------------------|-----------------------------------------------------------------------------------------------|----------------------|----------------|-----------|----------|
| -0.19      | 6 4%                                                                                                    | 9998: 1,182                                                                                       | 07-1.09% W  | 40.85 (9)mj<br>HP20: +1,44%                                                                                      | <ul> <li>1678 大東雄</li> </ul>                                                                                                    |                                                                                                    | 31 -1 -0.41            | 9.26 成円                                                         | 銘柄数                                                                                                    | t 100                                                                                                    |                                                                                                    |                                                                                                    | in the second second se | 222(739)            | り 買Ope                       | in 30                                                                                         | ···· 0               | ヘルプ            | 1000      |          |
| .099       | 6                                                                                                    |                                                                                                   |             | 4                                                                                                    | % WOM: 15,030.0                                                                                                    | /+0.94% VWA                                                                                                    | 21.01 10月<br>22:40.239 | •                                                               | 1923 大和/                                                                                                    | sen                                                                                                    | 23.76.00.00                                                                                                    |                                                                                                    |                                                                                                    |                     |                              |                                                                                               | 84 T                 |                | ( C / B   | 198・ご要   |
| 064        | 08                                                                                                    |                                                                                                   |             |                                                                                                    | Str. Amer                                                                                                    |                                                                                                    |                        | 4%                                                              | - or o, 480,                                                                                                    | .07+1.6796 VINA                                                                                                    | PIL: +0.19%                                                                                                    | <ul> <li>1928 現2</li> <li>現況: 1.60</li> </ul>                                                        | れウス                                                                                                    | 16.14               | (they                        |                                                                                               | JR.                  | 板              | 7 1       |          |
| 1256       |                                                                                                    | 3                                                                                                 | ment.       | 01                                                                                                    | and the second                                                                                                    | C                                                                                                    |                        | ~~~                                                             | m                                                                                                    |                                                                                                    | 475                                                                                                    |                                                                                                    | a.07+0.89                                                                                                    | WWAPJE: +0          | 25%                          |                                                                                               | 2502 アサと<br>単値:4,594 | 5<br>0 / 0 / 0 | 30        | 0.03 @## |
| 456        | 9,00                                                                                                    | 10:00                                                                                             | 100         |                                                                                                    |                                                                                                    |                                                                                                    |                        | 610                                                             |                                                                                                    |                                                                                                    |                                                                                                    |                                                                                                    |                                                                                                    |                     | - 11                         | ***                                                                                           |                      | u / -0.498     | WAPIC     | +0.60%   |
| 796<br>596 | • 2                                                                                                    | 503 + Y>H                                                                                         | 1D 12/00    | 14:00 15:00 2                                                                                                    | 100 10000 000                                                                                                    | 00 min                                                                                                    | -                      |                                                                 |                                                                                                    |                                                                                                    | 0%                                                                                                    |                                                                                                    | and the second                                                                                                    |                     |                              | _                                                                                             |                      |                |           |          |
| 896        | 4%                                                                                                    | em: 2.534.5                                                                                       | /-3.52% VWW | 22:71(11円)                                                                                                    | · 2802 08 00 X                                                                                                    |                                                                                                    | 000 250                | 9 9200                                                          | 10,00 11                                                                                                    | 100 1200                                                                                                    |                                                                                                    |                                                                                                    |                                                                                                    |                     |                              | 1000                                                                                          |                      | and the        |           |          |
| 195        |                                                                                                    |                                                                                                   |             | 15                                                                                                    | -4100, 1/913/3/*                                                                                                    | 1.06% WKAPIE                                                                                                    | +0.87%                 | • 25)<br>IB-0                                                   | HJT                                                                                                    | 4000 D                                                                                                    | 4:00 15:00 9:00                                                                                                    | 10:00                                                                                                | 11:00 13                                                                                                    |                     |                              |                                                                                               |                      |                |           | - 11     |
| 56         | 016.5                                                                                                    |                                                                                                   |             |                                                                                                    | Aug.                                                                                                    |                                                                                                    |                        | 435 -558                                                        | ×.038.5/                                                                                                    | +0.7195 VWWP11                                                                                                    | *0.51%                                                                                                    | 3382 7 & 1                                                                                           | HD                                                                                                    | 45.83.00            | 45:00                        | 9nD0                                                                                          | 10:00 11             | 00 120         |           |          |
| 56         |                                                                                                    | ~~~~                                                                                              |             | 015                                                                                                    | A REAL PROPERTY AND                                                                                                    | al.                                                                                                    |                        |                                                                 |                                                                                                    |                                                                                                    | 496                                                                                                    |                                                                                                    | /-1.3756                                                                                                    | WAP12: +0.52        | 16                           | • 340                                                                                         | 2 史レ                 | 130            | 14:00     | 15:00    |
| 2          | 9.00                                                                                                    | 0.00 11.0                                                                                         | 0 15:00 11  |                                                                                                    |                                                                                                    |                                                                                                    |                        | 0%5                                                             |                                                                                                    |                                                                                                    |                                                                                                    |                                                                                                    |                                                                                                    |                     | 7 "                          | 5                                                                                             | 10:839.1/            | -1.9495 \$     | WAPIE: -0 | 01%      |
| 6          | • 340<br>Ψ(3                                                                                                    | 2.69.2.20                                                                                         | 21          | 271 (80)                                                                                                    | 10,00 11,00                                                                                                    | 1100                                                                                                    |                        |                                                                 |                                                                                                    |                                                                                                    | C16                                                                                                    | 1                                                                                                    |                                                                                                    |                     |                              |                                                                                               |                      |                |           |          |
|            | 1                                                                                                    | 110/10/10/140                                                                                     | 15195 WAPIE | 10.4795                                                                                                    | 4663 信越化                                                                                                    | 14.03                                                                                                    | 15:00                  | \$100 10                                                        | 00 11:00                                                                                                    | 19.00                                                                                                    |                                                                                                    |                                                                                                    |                                                                                                    |                     | 016                          | man                                                                                           |                      |                |           |          |
|            | 01                                                                                                    |                                                                                                   |             | 46                                                                                                    | NU 31/0/ 10                                                                                                    | WWAP Lt: -                                                                                                    | 0.43%                  | • 4168                                                          | 三菱ケミト                                                                                                    | D 14:00                                                                                                    | 0 15:00 9:00                                                                                                    | 10:00                                                                                                | 00                                                                                                    |                     |                              |                                                                                               |                      |                |           |          |
| IJ         |                                                                                                    |                                                                                                   | 4           | - W                                                                                                    | marth                                                                                                    | ,                                                                                                    |                        | 445 -9618                                                       | - 006.97-1                                                                                                    | 22% WWAPIE:-                                                                                                    | 0.79%                                                                                                    | 2花王                                                                                                  | 13/00                                                                                                    | 14:00 15:           | 0 90                         | 0 10-                                                                                         | 0 114                |                |           |          |
|            |                                                                                                    |                                                                                                   |             | 1 44                                                                                                    |                                                                                                    |                                                                                                    |                        |                                                                 |                                                                                                    |                                                                                                    | 496 -98500                                                                                                    | 0,462.0/                                                                                             | 1.95% W                                                                                                    | PJE: +0.68%         |                              | 4502 B                                                                                        | (田康                  | 13.00          | 14:00     | 15:00    |
| ¢]         | 8約名 • 8                                                                                                    | 306 28                                                                                            | UE IN       |                                                                                                    |                                                                                                    |                                                                                                    |                        | GB                                                              | ha                                                                                                    |                                                                                                    |                                                                                                    | a                                                                                                    |                                                                                                    |                     | 436                          | 現創;3                                                                                          | .952.0/-3.           | 70% VWX        | 357.01 億  | 2        |
|            | 365                                                                                                    |                                                                                                   |             | 現位                                                                                                    | 600.6/-0.64                                                                                                    | 100 A                                                                                                    |                        |                                                                 |                                                                                                    |                                                                                                    | 014                                                                                                    |                                                                                                    |                                                                                                    |                     |                              |                                                                                               |                      |                |           | ĩΠ       |
| 11         | 亦第14                                                                                                    | チャート                                                                                              | 24 MB       |                                                                                                    |                                                                                                    | +0.05%                                                                                                    | 6                      | 出来高 3                                                           | 39 340 4                                                                                                    | 000 100                                                                                                    |                                                                                                    |                                                                                                    |                                                                                                    |                     | 0%                           |                                                                                               |                      |                |           |          |
| 1          |                                                                                                    | 売件数                                                                                               | 売引          | - 244                                                                                                    |                                                                                                    |                                                                                                    |                        |                                                                 | -,040,0                                                                                                    | 00株/236.                                                                                                    | 16 (000                                                                                                    |                                                                                                    |                                                                                                    |                     | _                            |                                                                                               |                      |                |           |          |
|            | 101 67 101                                                                                                    | 014                                                                                               | 14700       | 10                                                                                                    |                                                                                                    |                                                                                                    |                        |                                                                 |                                                                                                    |                                                                                                    | as as as as as as as as as as as as as                                                                                                    | 1643 day                                                                                             |                                                                                                    |                     | and the second second second |                                                                                               |                      |                |           |          |
| ŀŀ         | 410147400                                                                                                    | 6237                                                                                              | 14730       | 0                                                                                                    | 領段                                                                                                    |                                                                                                    | W                      |                                                                 | Timostan                                                                                                    | mp 12:37:56 e                                                                                                    |                                                                                                    | 総額 7.                                                                                                | 2,138 儉                                                                                                    | 7                   |                              |                                                                                               |                      |                |           | 2        |
| ŀ          | 418100 373500                                                                                                    | 6237                                                                                              | 14730       | 9729300                                                                                                    | 10月没<br>NDF行<br>OVER                                                                                                    |                                                                                                    | R                      | 周51<br>339400                                                   | Timestan<br>買引                                                                                                    | mp 12:37:56.6                                                                                                    | 57186/250504 展                                                                                                    | 総額 7.                                                                                                | 2,138 @                                                                                                    | 9                   |                              |                                                                                               |                      |                |           |          |
|            | 418100<br>373500<br>386200                                                                                                    | 6237<br>14<br>11<br>13                                                                            |             | 0<br>9729300<br>44600<br>7300                                                                                    | (前月)<br>(12行)<br>OVER ▲<br>601.5                                                                                                    |                                                                                                    | R                      | 周引<br>339400                                                    | Timestan<br>同分<br>27                                                                                                    | mp 12:37:56.6<br>洋数 肩竅                                                                                                    | 57186/250504 展<br>計 出来高                                                                                                    | 総額 7.                                                                                                | 2,138 億<br>汤伯                                                                                                    | <b>7</b><br>5分足     | JR 6                         | 1                                                                                             |                      |                |           | -        |
|            | 418100<br>418100<br>373500<br>366200<br>336100<br>315300                                                                                                    | 6237<br>14<br>11<br>13<br>14                                                                      |             | 9729300<br>44600<br>7300<br>30100                                                                                | 10 P2<br>P2/7<br>OVER<br>601.5<br>601.4<br>51 601.2                                                                                                    |                                                                                                    | R                      | 間51<br>339400                                                   | Timestan<br>同分<br>27                                                                                                    | mp 12:37:56.6<br>半数 頁案:<br>339400                                                                                                    | 57186/250504 展<br>計 出来高<br>0 1041950                                                                                                    | 総額 7.                                                                                                | 2,138 @                                                                                                    | <b>9</b><br>5分足     | JDR 5                        | 1                                                                                             |                      |                |           |          |
|            | 418100<br>418100<br>373500<br>386200<br>336100<br>315300<br>280200                                                                                                    | 6237<br>14<br>11<br>13<br>14<br>10<br>28                                                          |             | 0<br>9729300<br>44600<br>7300<br>30100<br>20800<br>20800                                                         | 10/92<br>10/77<br>OVER 4<br>601.5<br>601.4<br>51 601.3<br>601.2                                                                                                    |                                                                                                    | R                      | 間引<br>339400                                                    | Timestan<br>夏介<br>27                                                                                                    | mp 12:37:56.6<br>等数 頁案:<br>339400<br>339400<br>339400                                                                                                    | 57186/250504 展<br>計 出来高<br>0 1041900<br>56810                                                                                                    | 総額 7.<br>度 。                                                                                         | 2,138 m                                                                                                    | <b>9</b><br>5分足     | IR 6                         | 1                                                                                             |                      |                |           |          |
|            | 418100<br>418100<br>373500<br>386200<br>336100<br>315300<br>289200<br>2855600<br>2295600                                                                                                    | 6237<br>14<br>11<br>13<br>14<br>10<br>28<br>19                                                    |             | 0<br>9729300<br>44600<br>7300<br>30100<br>20800<br>26100<br>33600                                                | 10.00<br>10.00<br>10                                                                                               |                                                                                                    | R                      | 間51<br>339400                                                   | Timestan<br>夏余<br>27                                                                                                    | mp 12:37:56.6<br>半数 頁案<br>339400<br>339400<br>339400<br>339400<br>339400                                                                                                    | 57186/250504 展<br>57186/250504 展<br>計 出来高<br>0 1041900<br>56810<br>386400                                                                                                    | 総額 7.<br>度 。<br>0<br>0                                                                               | 2,138 @                                                                                                    | <b>9</b><br>5分足     | IR S                         | 1                                                                                             |                      |                |           |          |
|            | 418100<br>418100<br>373500<br>385200<br>335100<br>315300<br>285200<br>285500<br>225500<br>220500<br>210300                                                                                                    | 6237<br>14<br>11<br>13<br>14<br>10<br>28<br>19<br>24                                              |             | 0<br>9729300<br>44600<br>30100<br>20800<br>26100<br>33600<br>26100                                               | 1092<br>1075<br>001.5<br>601.5<br>601.3<br>601.3<br>601.2<br>601.1<br>601.0<br>601.0<br>600.0                                                                                                    |                                                                                                    | R                      | 間引<br>339400                                                    | Timestan<br>27                                                                                                    | mp 12:37:56.6<br>学数 耳気:<br>339400<br>339400<br>339400<br>339400<br>339400<br>339400                                                                                                    | 57186 / 250504 原     世 出来高     0 1041900     56810     386400     297500     2275100                                                                                                    | 総額 7.                                                                                                | 2,138 @                                                                                                    | <b>9</b><br>5分足     | JD: 5                        | 9                                                                                             |                      |                |           |          |
|            | 418100<br>418100<br>373500<br>386200<br>336100<br>315300<br>280200<br>285600<br>225500<br>220500<br>210300                                                                                                    | 6237<br>14<br>11<br>13<br>14<br>10<br>28<br>19<br>24<br>19<br>24<br>19<br>12                      |             | 0<br>9729300<br>44600<br>30100<br>20800<br>26100<br>33600<br>26100<br>19200<br>14500                             | 10000<br>10000<br>100000<br>1000000<br>1000000<br>1000000<br>1000000<br>1000000<br>1000000<br>1000000<br>1000000<br>1000000<br>1000000<br>10000000<br>100000000                                                                                                    |                                                                                                    | R                      | 間51<br>339400                                                   | Timestan<br>夏余<br>27                                                                                                    | mp 12:37:56.6<br>学校 再成:<br>339400<br>339400<br>339400<br>339400<br>339400<br>339400<br>339400<br>339400<br>339400                                                                                                    | 57186 / 250504 原     日 出来高     0 1041900     56810     38400     27500     226100     202000                                                                                                    | 総額 7.                                                                                                | 2,138 @                                                                                                    | <b>9</b><br>5分足     | ЦK Ş                         | 1                                                                                             |                      |                |           |          |
|            | 418100<br>418100<br>373500<br>336200<br>336200<br>336100<br>315300<br>289200<br>255600<br>229500<br>229500<br>295600<br>195600<br>184700<br>184700                                                                                                    | 6237<br>14<br>11<br>13<br>14<br>10<br>28<br>19<br>24<br>19<br>24<br>19<br>12                      |             | 0<br>9729300<br>44600<br>7300<br>30100<br>26100<br>26100<br>33600<br>26100<br>19200<br>19200<br>14500<br>11100   | 1000<br>0VER 4<br>601.5<br>601.4<br>601.3<br>601.2<br>601.1<br>601.0<br>601.0<br>600.0<br>600.9<br>600.9<br>600.9                                                                                                    |                                                                                                    | R                      | 間51<br>339400                                                   | Timostan<br>R¢<br>27                                                                                                    | 中 12:37:56.6<br>学校 戸坂:<br>339400<br>339400<br>3400<br>3400<br>3400<br>3400<br>3400<br>3400<br>3400<br>3400<br>3400<br>3400<br>3400<br>3400<br>3400<br>3400<br>3400<br>3400<br>3400<br>3400<br>3400<br>3400<br>3400<br>3400                                                                                                    | 57186 / 250504 原      57186 / 250504      世     出来高     0 1041900     56810     386400     297500     226100     226200     526600                                                                                                    | 総額 7.<br>度 。<br>0<br>0<br>0<br>0                                                                     | 2,138 @                                                                                                    | <b>9</b><br>5分足     | ЛX ў                         | 1                                                                                             |                      |                |           |          |
|            | 418100<br>418100<br>373500<br>386200<br>336100<br>336100<br>280200<br>255600<br>229500<br>229500<br>239500<br>29500<br>29500<br>194700<br>184700                                                                                                    | 0237<br>14<br>11<br>13<br>14<br>10<br>29<br>19<br>29<br>29<br>29<br>19<br>24<br>19<br>12          |             | 0<br>9729300<br>44600<br>7300<br>30100<br>26100<br>26100<br>26100<br>26100<br>19200<br>14500<br>11100            | 1000<br>0VER<br>601.5<br>601.4<br>601.3<br>601.2<br>601.3<br>601.2<br>601.1<br>601.0<br>600.9<br>600.9<br>600.9<br>600.5                                                                                                    |                                                                                                    | R                      | 間31<br>339400                                                   | Timostan<br>27                                                                                                    | カウ 12:37:56.6<br>等数 戸泉:<br>339400<br>339400<br>339400<br>339400<br>339400<br>339400<br>339400<br>339400<br>339400<br>339400<br>339400                                                                                                    |                                                                                                    | 総約 7.                                                                                                | 2,138 m                                                                                                    | <b>9</b><br>5分足     | ЦKS                          | 1                                                                                             |                      |                |           |          |
|            | 418100<br>418100<br>373500<br>385200<br>335100<br>335100<br>285200<br>255600<br>225500<br>225500<br>225500<br>225500<br>225500<br>195800<br>184700<br>184700<br>184700<br>184700                                                                                                    | 0237<br>14<br>11<br>13<br>14<br>10<br>29<br>19<br>24<br>19<br>19<br>12                            |             | 0<br>9729300<br>44600<br>7300<br>30100<br>26100<br>26100<br>26100<br>26100<br>19200<br>19200<br>14500<br>11100   | 1000<br>1000<br>1000 | - 29900                                                                                                    | <b>R</b>               | 間51<br>339400                                                   | Timostan<br>27                                                                                                    | <b>市内 12:37:56.6</b><br><b>339400</b><br>339400<br>339400<br>339400<br>339400<br>339400<br>339400<br>339400<br>339400<br>339400<br>339400<br>339400<br>339400<br>339400<br>339400                                                                                                    |                                                                                                    | 総額 7.                                                                                                | 2,138 m                                                                                                    | <b>9</b><br>5分足     | IXG                          | 9                                                                                             |                      |                |           |          |
|            | 418100<br>418100<br>373500<br>385200<br>335100<br>335100<br>285200<br>285500<br>225500<br>225700<br>225700<br>2257000<br>2257000<br>2257000<br>22570000000000                         | 0237<br>14<br>11<br>13<br>14<br>10<br>28<br>19<br>24<br>19<br>12<br>12                            |             | 0<br>9729300<br>44600<br>7300<br>30100<br>26100<br>26100<br>26100<br>26100<br>19200<br>14500<br>11100            | 1000<br>1000<br>1000 | - 29900<br>21300<br>18900                                                                                                    | R                      | 間51<br>339400                                                   | Timostan<br>27<br>21<br>21                                                                                                    | カウ 12:37:56.6<br>第一次のでは、12:37:56.6<br>339400<br>339400<br>339400<br>339400<br>339400<br>339400<br>339400<br>339400<br>339400<br>339400<br>339400<br>339400<br>339400<br>339400<br>339400                                                                                                    | 57186 / 250504 原     57186 / 250504 原     日 出来高     0 1041900     56810     38640     297500     226100     202200     78400     78400     287500     333000     337200     307200                                                                                                    | 総額 7.                                                                                                | 2,138 ftt                                                                                                    | 79<br>5分足           | JQ 6                         | ()<br>                                                                                        |                      |                |           |          |
|            | 418100<br>418100<br>373500<br>385200<br>315300<br>285500<br>225500<br>22500<br>225500<br>22500<br>225000<br>22500<br>22500<br>22500<br>200000000 | 0237<br>14<br>11<br>13<br>14<br>10<br>28<br>19<br>24<br>19<br>12<br>12                            | 100         | 0<br>9729300<br>44600<br>7300<br>30100<br>26100<br>26100<br>26100<br>26100<br>19200<br>14500<br>11100            | 1000<br>1000<br>1000 | - 29900<br>21300<br>18800<br>14900                                                                                                    | R                      | 間31<br>339400                                                   | Timostan<br>27<br>21<br>21<br>25<br>21                                                                                                    | 中月 12:37:56.6<br>第一次 月末:<br>339400<br>339400<br>339400<br>339400<br>339400<br>339400<br>339400<br>339400<br>339400<br>339400<br>339400<br>339400<br>339400<br>339400<br>339400<br>339400<br>339400<br>339400                                                                                                    | 57186 / 250504 原     57186 / 250504 原     日 出来高     0 1041900     56810     38640     297500     226100     2022000     78400     78400     78400     333000     333000     526600     620700     620700     629200                                                                                                    |                                                                                                    | 2,138 m                                                                                                    | <del>写</del><br>5分足 | JQ 6                         |                                                                                               |                      |                |           |          |
|            | 418100<br>418100<br>373500<br>385200<br>315300<br>285600<br>2255600<br>2255600<br>2255600<br>2255600<br>220500<br>2255600<br>284700<br>184700<br>184700<br>184700<br>184700<br>184700<br>184600<br>184600                                                                                                    | 0237<br>14<br>11<br>13<br>14<br>10<br>28<br>19<br>19<br>12<br>1<br>1                              | 100         | 0<br>9729300<br>44600<br>7300<br>30100<br>20800<br>26100<br>33600<br>33600<br>26100<br>19200<br>14500<br>11100   | 1000<br>1000<br>1000 | - 29900<br>21300<br>18800<br>14900<br>35500                                                                                            | R                      | <b>酉</b> 31<br>339400                                           | Timostan<br>27<br>21<br>21<br>25<br>21<br>25<br>24                                                                                                    | mp 12:37:56.6<br>339400<br>339400<br>3400<br>34000<br>3400<br>3400<br>3400<br>34000<br>340 |                                                                                                    |                                                                                                    | 2,138 m                                                                                                    | <del>写</del><br>5分足 | Ĩχŝ                          |                                                                                               |                      |                |           |          |
|            | 418100<br>418100<br>373500<br>385200<br>335100<br>315300<br>285200<br>255600<br>2255600<br>2255600<br>220300<br>210300<br>210300<br>210300<br>210300<br>184700<br>184700<br>184700<br>184700<br>184700<br>184600<br>184600<br>184600                                                                                                    | 6237<br>14<br>11<br>13<br>14<br>10<br>29<br>19<br>19<br>12<br>12<br>1                             | 100         | 0<br>9729300<br>44600<br>7300<br>30100<br>20800<br>26100<br>33600<br>33600<br>26100<br>19200<br>14500<br>11100 - | 1000<br>1000<br>1000 | - 29900<br>21300<br>18800<br>14900<br>33550<br>33550<br>21400<br>21400                                                                 | 200                    | <b>酉</b> 31<br>339400                                           | Timostan<br>27<br>21<br>21<br>25<br>21<br>25<br>24<br>38                                                                                                 | mp 12:37:56.6<br>339400<br>339400<br>349400<br>349400<br>3                                                                                                    |                                                                                                    |                                                                                                    | 2,138 00                                                                                                    | <del>写</del><br>5分足 | Ĩκġ                          |                                                                                               |                      |                |           |          |
|            | 418100<br>418100<br>333500<br>385200<br>335100<br>335300<br>255600<br>255600<br>220500<br>220500<br>235500<br>195500<br>195500<br>195500<br>194700<br>184700<br>184700<br>184700<br>184700<br>184700<br>184600<br>184600<br>184600<br>184600<br>184600                                                                                                    | 0237<br>14<br>11<br>13<br>14<br>10<br>29<br>19<br>24<br>19<br>12<br>1<br>1<br>2<br>3              | 100         | 0<br>9729300<br>44600<br>7300<br>30100<br>20800<br>22600<br>33600<br>22600<br>19200<br>14500<br>11100 -          | 1000<br>1000<br>1000 | - 29900<br>21300<br>18800<br>14900<br>335500<br>335500<br>21400<br>9700<br>21200                                                       | 200                    | 酉31<br>339400                                                   | Timestan<br>27<br>21<br>25<br>21<br>25<br>24<br>38<br>77<br>2                                                                                            | thp 12:37:56.6                                                                                                    |                                                                                                    | 総額 7.<br>加<br>の<br>の<br>の<br>の<br>の<br>の<br>の<br>の<br>の<br>の<br>の<br>の<br>の<br>の<br>の<br>の<br>の<br>の | 2,138 00                                                                                                    | 79<br>5分定           | Ϊκġ                          |                                                                                               |                      |                |           |          |
|            | 418100<br>418100<br>373500<br>385200<br>335100<br>3315300<br>285200<br>255600<br>255600<br>220500<br>220500<br>255600<br>195500<br>195500<br>195500<br>194700<br>184700<br>184700<br>184700<br>184700<br>184700<br>184700<br>184600<br>184600<br>184600<br>184600<br>184600                                                                                                    | 0237<br>14<br>11<br>13<br>14<br>10<br>10<br>29<br>19<br>29<br>19<br>19<br>12<br>1<br>1<br>12<br>3 | 100         | 0<br>9729300<br>44600<br>7300<br>30100<br>20800<br>28100<br>33600<br>28100<br>19200<br>14500<br>11100 -          | 1000     1000     1000     1000     1000     1000     1000     1000     1000     1000     1000     1000     1000     1000     1000     1000     1000     1000     1000     1000     1000     1000     1000     1000     1000     1000     1000     1000     1000     1000     1000     1000     1000     1000     1000     1000     1000     1000     1000     1000     1000     1000     1000     1000     1000     1000     1000     1000     1000     1000     1000     1000     1000     1000     1000     1000     1000     1000     1000     1000     1000     1000     1000     1000     1000     1000     1000     1000     1000     1000     1000     1000     1000     1000     1000     1000     1000     1000     1000     1000     1000     1000     1000     1000     1000     1000     1000     1000     1000     1000     1000     1000     1000     1000     1000     1000     1000     1000     1000     1000     1000     1000     1000     1000     1000     1000     1000     1000     1000     1000     1000     1000     1000     1000     1000     1000     1000     1000     1000     1000     1000     1000     1000     1000     1000     1000     1000     1000     1000     1000     1000     1000     1000     1000     1000     1000     1000     1000     1000     1000     1000     1000     1000     1000     1000     1000     1000     1000     1000     1000     1000     1000     1000     1000     1000     1000     1000     1000     1000     1000     1000     1000     1000     1000     1000     1000     1000     1000     1000     1000     1000     1000     1000     1000     1000     1000     1000     1000     1000     1000     1000     1000     1000     1000     1000     1000     1000     1000     1000     1000     1000     1000     1000     1000     1000     1000     1000     1000     1000     1000     1000     1000     1000     1000     1000     1000     1000     1000     1000     1000     1000     1000     1000     1000     1000     1000     1000     1000     1000     1000     1000     1000     1000     1000     1000     1000     1000                                                                                                        | - 29900<br>21300<br>18800<br>14900<br>33550<br>33550<br>21400<br>9700<br>21200<br>13800                                                | 200                    | 間31<br>339400<br>2<br>2<br>1<br>1<br>1<br>1                     | Timestan<br>27<br>21<br>25<br>21<br>25<br>21<br>25<br>24<br>38<br>38<br>77<br>15<br>24<br>33<br>5<br>2                                                   | The         12:37:56.6           \$\$\frac{1}{2}\$         \$\$\$\$\$\$\$\$\$\$\$\$\$\$\$\$\$\$\$\$\$\$\$\$\$\$\$\$\$\$\$\$\$\$\$\$                                                                                                    | Synthesis         Synthesis           0         1041900           568100         287500           287500         226100           226100         2262000           526400         2262000           526400         287500           287500         526000           567000         662000           100000         679200           1276100         1276100           12775300         2705300           2705300         2705300                                                                                                    | 総額 7.<br>(1)<br>(1)<br>(1)<br>(1)<br>(1)<br>(1)<br>(1)<br>(1)                                        | 2,138 00                                                                                                    | 79<br>5分定           | 1005                         |                                                                                               |                      |                |           |          |
|            | 418100<br>418100<br>373500<br>385200<br>385200<br>255600<br>255600<br>255600<br>220500<br>2255600<br>220500<br>230300<br>240500<br>184700<br>184700<br>184700<br>184700<br>184700<br>184700<br>184600<br>184600<br>184600<br>184600<br>184600                                                                                                    | 0237<br>14<br>11<br>13<br>14<br>10<br>10<br>29<br>19<br>24<br>19<br>12<br>1<br>12<br>3            | 100         | 0<br>9729300<br>44600<br>7300<br>30100<br>26100<br>33600<br>32600<br>26100<br>19200<br>14500<br>11100            | 1000           1000           0000           601.3           601.4           601.3           601.1           601.2           601.3           601.3           601.3           601.3           601.3           601.4           601.5           600.8           600.8           600.4           600.4           600.4           600.2           600.0           600.0           509.4           509.5           509.7           509.6           UNDE                                                                                                    | - 29900<br>21300<br>18800<br>14900<br>33550<br>33550<br>21400<br>9700<br>21200<br>21200<br>21200<br>21200<br>21200<br>21200<br>5701800 | 200                    | 間31<br>339400<br>2<br>3<br>1<br>1<br>1<br>1<br>2<br>3           | Timestan<br>27<br>27<br>21<br>25<br>21<br>25<br>24<br>38<br>37<br>5<br>2<br>5<br>5<br>5<br>5<br>5<br>5<br>5<br>5<br>5<br>5<br>5<br>5<br>5<br>5<br>5<br>5 | The         12:37:56.6           FR         FR           339400         339400           339400         339400           339400         339400           339400         339400           339400         339400           339400         339400           339400         339400           339400         339400           339400         339400           339400         339400           3590600         300600           400400         424300           457800         457800           514500         524600           539600         539600                                                                                                    |                                                                                                    | 総額 7.<br>()<br>()<br>()<br>()<br>()<br>()<br>()<br>()<br>()<br>()                                    | 2,138 00                                                                                                    | 79<br>5分定           | 1005                         | yen                                                                                           |                      |                |           |          |
|            | 418100<br>418100<br>373500<br>385200<br>335100<br>315300<br>285200<br>255600<br>2255600<br>220500<br>220500<br>230300<br>240300<br>195500<br>195500<br>194700<br>184700<br>184700<br>184700<br>184700<br>184700<br>184600<br>184600<br>184600<br>184600<br>184600                                                                                                    | 0237<br>14<br>11<br>13<br>14<br>10<br>29<br>19<br>24<br>19<br>12<br>1<br>1<br>3                   | 100         | 0<br>9729300<br>44600<br>7300<br>30100<br>20800<br>26100<br>26100<br>19200<br>14500<br>11100 -                   | 1000     1000     1000     1000     1000     1000     1000     1000     1000     1000     1000     1000     1000     1000     1000     1000     1000     1000     1000     1000     1000     1000     1000     1000     1000     1000     1000     1000     1000     1000     1000     1000     1000     1000     1000     1000     1000     1000     1000     1000     1000     1000     1000     1000     1000     1000     1000     1000     1000     1000     1000     1000     1000     1000     1000     1000     1000     1000     1000     1000     1000     1000     1000     1000     1000     1000     1000     1000     1000     1000     1000     1000     1000     1000     1000     1000     1000     1000     1000     1000     1000     1000     1000     1000     1000     1000     1000     1000     1000     1000     1000     1000     1000     1000     1000     1000     1000     1000     1000     1000     1000     1000     1000     1000     1000     1000     1000     1000     1000     1000     1000     1000     1000     1000     1000     1000     1000     1000     1000     1000     1000     1000     1000     1000     1000     1000     1000     1000     1000     1000     1000     1000     1000     1000     1000     1000     1000     1000     1000     1000     1000     1000     1000     1000     1000     1000     1000     1000     1000     1000     1000     1000     1000     1000     1000     1000     1000     1000     1000     1000     1000     1000     1000     1000     1000     1000     1000     1000     1000     1000     1000     1000     1000     1000     1000     1000     1000     1000     1000     1000     1000     1000     1000     1000     1000     1000     1000     1000     1000     1000     1000     1000     1000     1000     1000     1000     1000     1000     1000     1000     1000     1000     1000     1000     1000     1000     1000     1000     1000     1000     1000     1000     1000     1000     1000     1000     1000     1000     1000     1000     1000     1000     1000     1000     1000     1000     1000                                                                                                        | - 29900<br>21300<br>18800<br>14900<br>33550<br>33550<br>21400<br>9700<br>21200<br>21200<br>21200<br>21200<br>21200<br>5701800          | 200                    | 間31<br>339400<br>2<br>3<br>3<br>3<br>9<br>4<br>0<br>0<br>5<br>5 | Timestan<br>27<br>27<br>21<br>25<br>21<br>25<br>24<br>38<br>38<br>77<br>13<br>3<br>52<br>24<br>33<br>50<br>50<br>50<br>50<br>5331<br>62                  | The         12:37:56.6           **#         FR:           339400         339400           339400         339400           339400         339400           339400         339400           339400         339400           339400         339400           339400         339400           339400         339400           339400         339400           339400         339400           339400         339400           3390600         300600           400400         424200           457800         524600           524600         524600           269500         262500                                                                                                    | 57186 / 250504<br>新一<br>1041900<br>568100<br>386400<br>297500<br>226100<br>226200<br>226200<br>526600<br>78400<br>78400<br>78400<br>787500<br>287500<br>287500<br>287500<br>287500<br>287500<br>287500<br>287500<br>287500<br>287500<br>287500<br>287500<br>287500<br>287500<br>287500<br>287500<br>287500<br>287500<br>287500<br>287500<br>287500<br>276100<br>1276100<br>1276100<br>701300<br>701100<br>622800                                                                                                    | 総額 7<br>次<br>10<br>10<br>10<br>10<br>10<br>10<br>10<br>10<br>10<br>10                                | 2,138 (0)                                                                                                    | 79<br>5分定           | 1005                         |                                                                                               |                      |                |           |          |
|            | 418100<br>418100<br>373500<br>385200<br>335100<br>315300<br>285200<br>255600<br>2255600<br>2255600<br>220500<br>2255600<br>195500<br>195500<br>195500<br>194700<br>184700<br>184700<br>184700<br>184700<br>184700<br>184600<br>184600<br>184600<br>184600<br>184600<br>184600                                                                                                    | 0237<br>14<br>11<br>13<br>14<br>19<br>19<br>12<br>1<br>1<br>1<br>3                                | 100         | 0<br>9729300<br>44600<br>7300<br>30100<br>20800<br>28100<br>33600<br>28100<br>19200<br>14500<br>311100 -         | 1892<br>1075<br>1075 | - 29900<br>21300<br>18800<br>14900<br>33550<br>33550<br>21400<br>9700<br>21200<br>21200<br>21200<br>21200<br>21200<br>5701800          | 200                    | 間31<br>339400<br>2<br>3<br>3<br>3<br>9<br>4<br>0<br>5           | Timestan<br>27<br>27<br>21<br>25<br>21<br>25<br>24<br>38<br>38<br>77<br>13<br>3<br>52<br>24<br>33<br>50<br>52<br>50<br>5331<br>62                        | The         12:37:56.6           FR         FR           339400         339400           339400         339400           339400         339400           339400         339400           339400         339400           339400         339400           339400         339400           339400         339400           339400         339400           339400         339400           339400         339400           359300         300600           400400         424200           457800         524600           524600         525600           59600         52500                                                                                                    | S7186 / 250504 原<br>S7186 / 250504 原<br>S7186 / 250504 原<br>S7186 / 250504 原<br>S7186 / 250504 原<br>S7500<br>S6810<br>S6810<br>S6800<br>S6800<br>T01300<br>S62300<br>S70300<br>S70300                                                                                                    | 総額 7<br>次<br>0<br>0<br>0<br>0<br>0<br>0<br>0<br>0<br>0<br>0<br>0<br>0<br>0                           |                                                                                                    | 79<br>5分定           |                              |                                                                                               |                      |                |           |          |
|            | 418100<br>418100<br>373500<br>385200<br>335100<br>315300<br>255600<br>255600<br>220500<br>220500<br>220500<br>195800<br>195800<br>195800<br>194700<br>184700<br>184700<br>184700<br>184700<br>184700<br>184600<br>184600<br>184600<br>184600<br>184600                                                                                                    | 0237<br>14<br>11<br>13<br>14<br>19<br>19<br>12<br>1<br>1<br>3                                     | 100         | 0<br>9729300<br>44600<br>7300<br>30100<br>26100<br>33600<br>26100<br>19200<br>14500<br>31100                     | 1892           n2/7           OVER           601.3           601.4           601.3           601.1           601.2           601.3           601.1           601.2           601.3           601.4           601.5           601.6           600.8           600.8           600.4           600.4           600.4           600.2           600.0           599.8           599.7           599.6           VINDE                                                                                                    | - 29900<br>21300<br>18800<br>14900<br>33550<br>33550<br>21400<br>9700<br>21200<br>21200<br>21200<br>21200<br>5701800                   | 200                    | 間31<br>339400<br>2<br>3<br>3<br>3<br>9<br>4<br>0<br>5<br>5      | Timestan<br>27<br>27<br>21<br>25<br>21<br>25<br>21<br>25<br>24<br>38<br>38<br>77<br>13<br>3<br>52<br>25<br>0<br>52<br>50<br>5331<br>62                   | The         12:37:56.6           FR         FR           339400         339400           339400         339400           339400         339400           339400         339400           339400         339400           339400         339400           339400         339400           339400         339400           339400         339400           339400         339400           339400         339400           3390600         300600           400400         457800           457800         524600           524600         52600           59600         262500                                                                                                    | S7185 / 250504 原<br>S7185 / 250504 原<br>計 出来高<br>0 1041900<br>568100<br>287500<br>226100<br>2262000<br>526600<br>2287500<br>287500<br>287500<br>287500<br>287500<br>287500<br>0 287500<br>0 70100<br>0 50500<br>0 1001900<br>0 70100<br>0 70100<br>0 7000<br>0 7000<br>0 7000<br>0 700 | 総額 7.<br>(位)<br>0<br>0<br>0<br>0<br>0<br>0<br>0<br>0<br>0<br>0<br>0<br>0<br>0                        |                                                                                                    | 79<br>5分定<br>       |                              | 1;;<br>;<br>;<br>;<br>;<br>;<br>;<br>;<br>;<br>;<br>;<br>;<br>;<br>;<br>;<br>;<br>;<br>;<br>; | 34.00                |                |           |          |

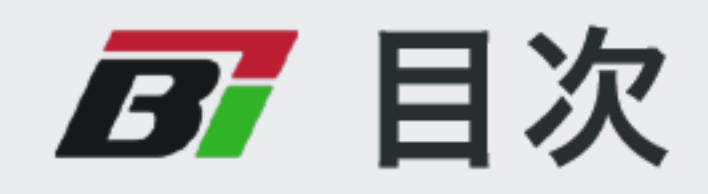

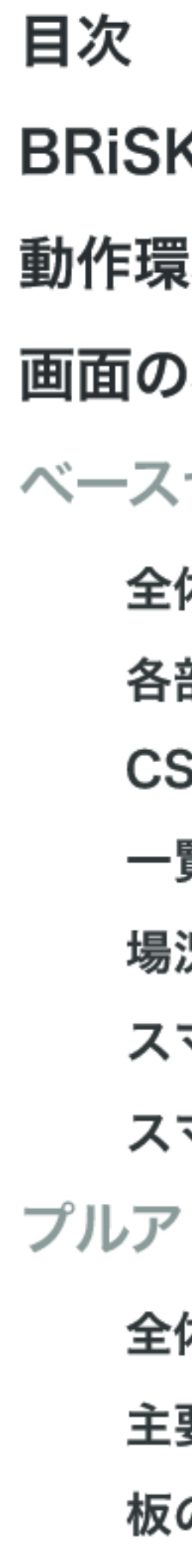

| र              | 1  |
|----------------|----|
| iSK (ブリスク) の特徴 | 2  |
| F環境            | 3  |
| ōの基本的な構成       | 4  |
| -スセクションについて    |    |
| 全体概要           | 5  |
| 各部概要           | 6  |
| CSVイン/エクスポート   | 7  |
| 一覧VIEW詳細       | 8  |
| 場況配信条件・その他     | 9  |
| スマートコピペ (作成編)  | 10 |
| スマートコピペ (追加編)  | 11 |
| アップセクションについて   |    |
| 全体概要           | 12 |
| 主要な機能          | 13 |
| 板の詳細           | 14 |
| 板・チャート正規化      | 15 |

**B**RiSK (ブリスク)の特徴

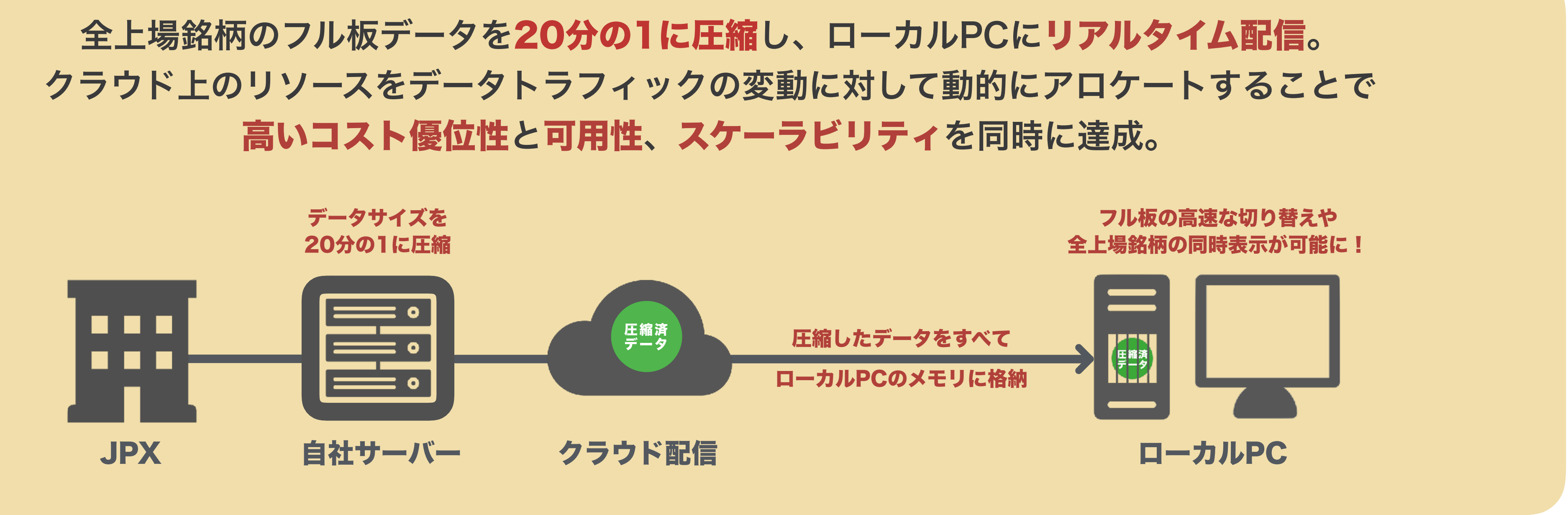

**全上場銘柄のフル板の一覧表示**が可能に。今までになかった視点でマーケットを俯瞰。

- フル板の高速切替により、板からの発注の実用性が大幅に向上。
- ■「スマートコピペ」で瞬時に銘柄リストを作成。事実上、登録銘柄数は無制限。
- WebSocketや、WebAssemblyの技術と最適なデータストラクチャの採用により、 Webアプリの手軽さと低遅延・高速なレスポンスを両立。

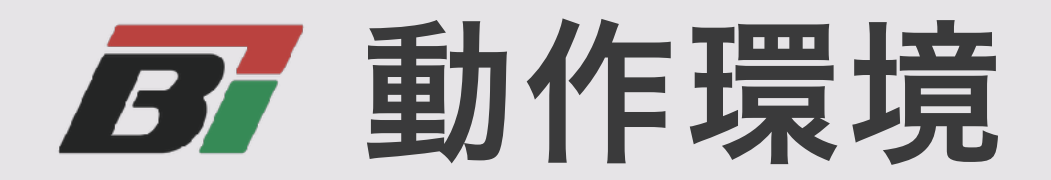

## BRiSKのご利用にあたっては、以下の環境を推奨します。

なお、ブラウザの最新バージョンの情報については、各ブラウザの公式Webサイトをご確認ください。

## BRiSK推奨動作環境

OS

Windows 8.1以上 64ビット版 Windows 7 左記のブラウザが動作するLinuxとMac OS

※32ビット版 Windows 7 は最新版のGoogle Chromeのみ推奨動作環境に含む。

以下の環境ではBRiSKをお使いいただけません。

BRiSK非動作環境

Internet Explorer および モバイルOS

ブラウザ Google Chrome: 最新版 Edge: 最新2メジャーバージョン Firefox: 最新版 Safari: 最新2メジャーバージョン

## **B** 画面の基本的な構成

BRiSKは、常に表示されている ベースセクションと、必要な時に下部から せり上がってくるプルアップセクションの 2つで構成されています。 これらの大きさの配分は プルアップセクション最上部を ドラッグすることで自由に変更できます。

プルアップセクションには、 個別銘柄の詳細情報が表示されます。 引条件付注文や 価格帯別累積出来高を含む フル板やチャートなどが、 タブ切り替えで簡単に参照できるほか 右側の2つのパネルでは、 歩み値と5分足チャートを 表示することができます。 ベースセ オリジナ 左側に各 右側には **一覧と板** 

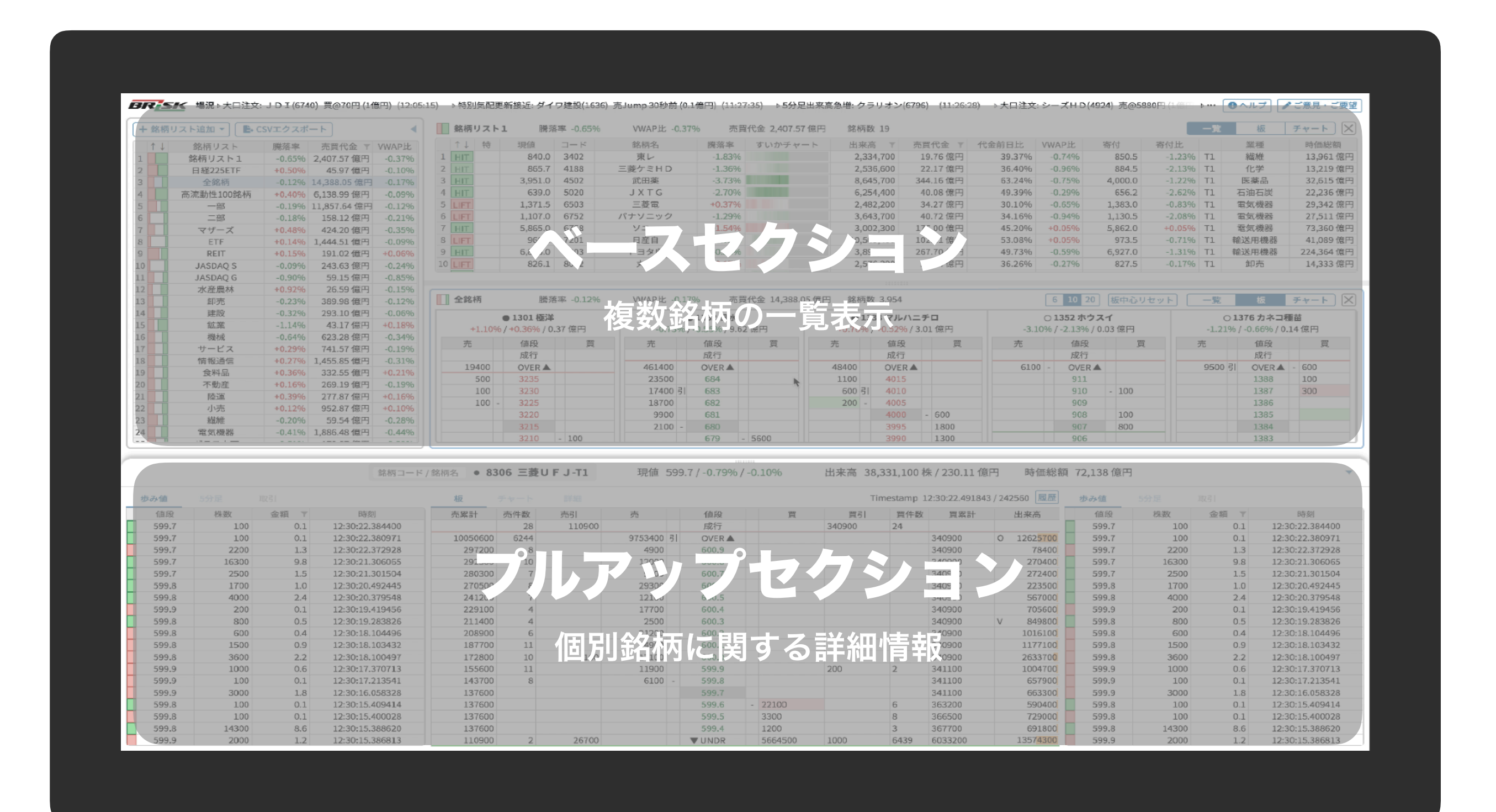

ベースセクションでは、市場や業種別の銘柄リストや、

オリジナルの銘柄リストの参照、管理ができます。

左側に各リストのサマリー情報が表示され、

右側には選択されたリストに含まれる銘柄情報が表示されます。 一覧と板とチャートの3種のVIEWで切り替えが可能です。

**B** ベースセクションについて(1)~全体概要~

ベースセクションは複数銘柄が一覧表示される部分で、 常に表示されています。↔ プルアップセクション(P.12)

左側では銘柄リストを一覧表示。 新規銘柄リスト追加もBRiSK独自のスマートコピペ機能で カンタン、ストレスフリーに。(詳細はP.10) 銘柄リストのCSVイン/エクスポート(詳細はP.7)にも対応。

| 17 | <ト追加 ▼ ) 📑 C | SVエクスポー | - ト       |         | JASDAQ        | G 騰劣            | 客率 +2.20%                | WWAP比 +   | 0.51% <del>7</del>                      | 5買代金 9                                        | 95.66 億円   | 銘杯         | 数 37              |               |                |               |               | 一覧       | 板                     | Τ   |
|----|--------------|---------|-----------|---------|---------------|-----------------|--------------------------|-----------|-----------------------------------------|-----------------------------------------------|------------|------------|-------------------|---------------|----------------|---------------|---------------|----------|-----------------------|-----|
|    | 銘柄リスト        | 騰落率     | 売買代金 ▼    | VWAP比   | コード ↑         | ↓  現値           | 銘                        | 柄名        | 騰落率                                     | 特                                             | すいかチャ      | - ŀ        | 出来高 🍸             | 売買代金 🔻        | 代金前日比          | <b>VWAP</b> 出 | と 寄付          |          | 業種                    |     |
|    | 銘柄リスト1       |         | 0.00 億円   |         | 1739 H        | 430<br>IT 614   | 4.0 S.F                  | FDH       | +0.16%                                  |                                               |            |            | 7,600             | 0.05 億円       | 153.61         | % +0.11       | % 613.        | 0 10     | 建設                    | +   |
|    | 日経225ETF     | +2.11%  | 137 億円    | +0.31%  | 2144          | 43              | 5.0 やまね:                 | メディカル     | +2.59%                                  | 10                                            |            |            | 15,600            | 0.07 億円       | 61.74          | % -0.23       | % 479         | 0 10     | サービス                  | +   |
|    | 全銘柄          | +1.62%  | 32,237 億円 | +0.32%  | 2164          | 3.040           | 0.0 地域                   | 新聞社       | -1.14%                                  |                                               |            |            | 21,600            | 0.66 億円       | 47.58          | % -0.68       | 3.075         | 0 10     | サービス                  | +   |
| ì  | 高流動性100銘柄    | +2.14%  | 14,088 億円 | +0.21%  | 2173          | FT 1.897        | 7.0 1                    | 書展        | 0.00%                                   | 10                                            |            |            | 250,400           | 4.61 億円       | 194.23         | % +3.03       | 1.904.        | O JO     | サービス                  | +   |
|    | 一部           | +1.85%  | 27,885 億円 | +0.23%  | 2195          |                 | アミ                       | 9HD       |                                         |                                               |            |            | 0                 | 0.00 億円       | 0.00           | %             | _,            | QL       | サービス                  | -   |
|    | 二部           | +0.79%  | 325 億円    | +0.30%  | 2321 H        | IT 124          | 4.0 ソフトフ                 | フロント日     | +2.48%                                  |                                               |            |            | 99,700            | 0.12 億円       | 58.17          | % +0.77       | <b>%</b> 121. | 0 JQ     | 情報通信                  | T   |
|    | マザーズ         | +2.96%  | 879 億円    | +1.04%  | 2388 H        | IT 163          | 3.0 ウェッ                  | ッジHD      | -1.81%                                  |                                               |            |            | 126,900           | 0.20 億円       | 16.47          | % +1.20       | 165.          | 0 JQ     | その他金融                 | Т   |
|    | ETF          | +0.98%  | 2,212 億円  | +0.14%  |               |                 |                          |           |                                         |                                               |            |            |                   |               |                |               |               |          |                       |     |
|    | REIT         | +0.32%  | 443 億円    | +0.07%  |               |                 |                          |           |                                         |                                               |            |            |                   |               |                |               |               |          |                       | _   |
|    | JASDAQ S     | +1.23%  | 384 億円    | +0.41%  | 高流動性1         | LOO銘柄 騰翔        | 客率 + <mark>2.1</mark> 4% | WWAP比 +   | 0.21% 🗦                                 | 「買代金」                                         | 4,087.78 f | 第四 銘杯      | 國数 100            |               | 6              | 10 20         | 板中心リセット       | 一覧       | 板                     |     |
|    | JASDAQ G     | +2.20%  | 96 億円     | +0.51%  |               | ● 3407 ħB{⊬s    | 龙                        |           | ● 4063 信赦                               | 1k.                                           |            | •          | 1188 三萎ケミト        | 1D            | -              | 4452 花王       |               |          | ● 4502 <b>武</b>       | 日達  |
|    | 小性度杯         | +0.08%  | 431息円     | -0.47%  | +2.059        | % / -0.03% / 39 | <br>9.61 億円              | +1.60%    | 6 / +0.25% / 1                          | <br>7 <b>1</b> .61 億円                         |            | +1.85%     | 6 / +0.20% / 43.  | 74 億円         | -0.02%/+       | .13% / 193.   | 87.億円         | +0.70%   | % / +0.03% /          | 460 |
|    | 可元           | +1.40%  | 1,0191息円  | +0.25%  | =             | 体印              |                          | =         | 体的                                      |                                               |            | ±          | (古印)              |               | ±              | /古印           | -             | +        | 体的                    |     |
|    | 建成           | +1.53%  | 66倍四      | +0.33%  | 元             | 一直投             | <b>A</b>                 | 元         | 10段                                     | ŗ                                             | ₹          | 元          | 一世段               | <u> </u>      | 元              | 10段           | <b>A</b>      | 元        | 10段                   |     |
|    | 単木           | +1.52%  | 1509倍円    | +0.23%  | 585400        | OVER A          |                          | 222500    | OVER A                                  |                                               |            | 938000     | - OVER A          |               | 302700         | OVER A        |               | 879300   | OVER                  | •   |
|    | 1721/0       | +1.81%  | 1,505 候门  | +0.56%  | 28800         | 1147.0          |                          | 222300    | 9367                                    | •                                             |            | 536000     | 849 5             |               | 100            | 8364          |               | 1500     | 3722.0                | •   |
|    | 情報通信         | +2.70%  | 3,127 億円  | +0.90%  | 9500          | 1146.5          |                          | 200       | 9366                                    |                                               |            |            | 849.4             |               | 500 -          | 8363          |               | 700      | - 3721.0              | -   |
|    | 食料品          | +1.52%  | 910 億円    | +0.27%  | 9200          | 1146.0          |                          | 200       | 9365                                    |                                               |            |            | 849.3             |               |                | 8362          |               |          | 3720.0                | -   |
|    | 不動産          | +1.93%  | 674 億円    | +0.52%  | 2100          | - 1145.5        |                          | 5400      | - 9364                                  |                                               |            |            | 849.2             |               |                | 8361          |               |          | 3719.0                | -   |
|    | 陸運           | +1.17%  | 744 億円    | +0.20%  |               | 1145.0          |                          |           | 9363                                    |                                               |            |            | 849.1             |               |                | 8360          |               |          | 3718.0                |     |
|    | 小売           | +0.70%  | 2,469 億円  | +0.13%  |               | 1144.5          | - 1100                   |           | 9362                                    |                                               |            |            | 849.0             | - 1000        |                | 8359          |               |          | 3717.0                | П   |
|    | 繊維           | +0.89%  | 136 億円    | +0.02%  |               | 1144.0          | 5400                     |           | 9361                                    |                                               |            |            | 848.9             | 1000          |                | 8358 -        | 100           |          | 3716.0                |     |
|    | 電気機器         | +2.02%  | 4,068 億円  | +0.29%  |               | 1143.5          | 3700                     |           | 9360                                    |                                               |            |            | 848.8             | 1300          |                | 8357          | 200           |          | 3715.0                | Τ   |
|    | ガラス土石        | +1.89%  | 477億円     | +0.25%  |               | 1143.0          | 14100                    |           | 9359                                    |                                               |            |            | 848.7             | 1000          |                | 8356          | 100           |          | 3714.0                |     |
|    | 輸送用機器        | +1.77%  | 1,760億円   | -0.00%  |               | 1142.5          | 25600                    |           | 9358                                    |                                               |            |            | 848.6             | 1600          |                | 8355          | 3200          |          | 3713.0                |     |
|    | 石油石炭         | +1.60%  | 205 億円    | +0.09%  |               | ▼ UNDR          | 555000                   |           | ▼ UNDR                                  | - 1659                                        | 00         |            | ▼ UNDR            | 906500        |                | UNDR          | 183900        |          | ▼ UNDR                |     |
|    | 化学           | +1.70%  | 2,181 億円  | +0.22%  |               | 4503 アステラ       | ス変                       |           | ● 4507 塩野剤                              | 家                                             |            |            | 4523 エーザー         | r             | •4             | 528 小野薬       |               |          | ● 4543 <del>テ</del> ↓ | LŦ  |
|    | 金属           | +1.33%  | 351 億円    | +0.33%  | +1.25%        | 6/-0.07%/13     | 3.95 億円                  | +4.19%    | 6 / +0.86% / 1                          | ~~<br>22.07 億円                                |            | +4.32%     | / +0.87% / 107    | .00 億円        | +2.97% / +     | 0.62% / 56.2  | 26 億円         | +4.819   | % / +0.73% /          | 109 |
|    | パルプ紙         | +1.11%  | 75億円      | +0.18%  |               | ,,              |                          |           | .,, .                                   |                                               |            | 1          |                   |               |                | 1             |               |          |                       |     |
|    | 医薬品          | +2.80%  | 1,696 億円  | +0.61%  |               |                 |                          |           |                                         |                                               |            |            |                   |               |                |               |               |          |                       |     |
|    | 精密機器         | +2.30%  | 607 億円    | +0.35%  | <b>—</b> 7#_7 | 調査支             | e                        | MMADEL +  | 1 0 4 9 4                               |                                               | 70 01 倍田   |            | 584 360           |               |                |               |               |          | 15                    |     |
|    | <u>コム</u>    | +1.56%  | 252 億円    | +0.23%  |               | awa a           | A-4 +2.90%               | VVVAPIL + | 1.04%0 7                                |                                               | 0.01 18(F) | 96 fr      | 1900 200          | 4             |                |               |               |          | 100                   | -   |
|    | 武調           | +1.18%  | 244 億円    | -0.00%  | 0% V          |                 |                          | 0%        |                                         | <u>,                                     </u> |            | 96         | $\sim$            |               | 096            |               |               | 0%       |                       |     |
|    | 非跌並属         | +1.68%  | 271 12円   | -0.09%  |               |                 |                          |           |                                         |                                               |            |            |                   |               |                |               |               | 10m      |                       |     |
|    | 祖芬守          | +2.17%  | 3741息円    | +0.24%  | -4%           |                 |                          |           |                                         |                                               |            |            |                   |               |                |               |               | -4%      |                       |     |
|    | 取ける          | +2.00%  | 1,401 18円 | +0.23%  | 9:00 10:0     | 0 11:00 13:0    | 00 14:00 15:00           | -4% 10:0  | 0 11:00 13:                             | 00 14:00                                      | 15:00 -4   | 9:00 10:00 | 0 11:00 13:00     | 14:00 15:00   | -4% 9:00 10:00 | 11:00 13:00   | 14:00 15:00   | 9:00 10: | 00 11:00 1            | 3:0 |
|    | 保険           | +1 2004 | 231 限门    | +0.050% | • 3137 2      | 7ァンデリー          | 0.58 億円                  | ○ 3138 %  | 「土山マガジン                                 | 0.0                                           | 9億円        | ○ 3182 オ   | イラ大地              | 18.91 億円      | ○ 3185 夢展望     | 1             | 0.15 億円       | • 3187   | サンワカンパニ               | _   |
|    | その他製品        | +1 13%  | 906倍四     | +0.00%  | 現值: 1,        | 047.0 / +2.75%  | VWAPL: +1.07%            | 現値:       | 743.0 / +0.13%                          | VWAPLE: +1                                    | L.88%      | 現値: 2,:    | 188.0 / +2.43% VV | VAPLL: +2.70% | 現値: 346.       | 0/+3.90% VW   | APEL: +0.65%  | 現值       | : 299.0 / +1.369      | ۷   |
|    | 全庫運輸         | +0.96%  | 30 倍円     | +0.03%  | 470           | A. M.           | mulu                     | 496       |                                         |                                               | 4          | 196        |                   |               | 4%             |               |               |          |                       |     |
|    | 海運           | +2.12%  | 71 億円     | +0.53%  |               |                 | · · ····                 | 10        |                                         |                                               |            |            | should            | Marth w       | M              | Nr.           | ·             |          |                       |     |
|    | 空運           | +1,47%  | 104 億円    | +0.28%  | 0%            | ~               |                          | 096       | ~~~~~~~~~~~~~~~~~~~~~~~~~~~~~~~~~~~~~~~ |                                               | 0          | 196        |                   |               | 096            |               |               | 0%       |                       |     |
|    | 市ケギマ         | +2.1104 | 650 倍田    | +0 17%  |               |                 |                          |           |                                         | -                                             |            | LAN.       | June and          |               |                |               |               |          |                       |     |

右側では各リストに含まれる個別銘柄を一覧表示。 ボタンで切り替えられる一覧と板とチャートの3種のVIEWを用意。 こちらの一覧VIEWでも、スマートコピペを使って銘柄を追加可能。 各銘柄のダブルクリックでもプルアップセクションが立ち上がり、 クリックで表示する銘柄を切り替え。

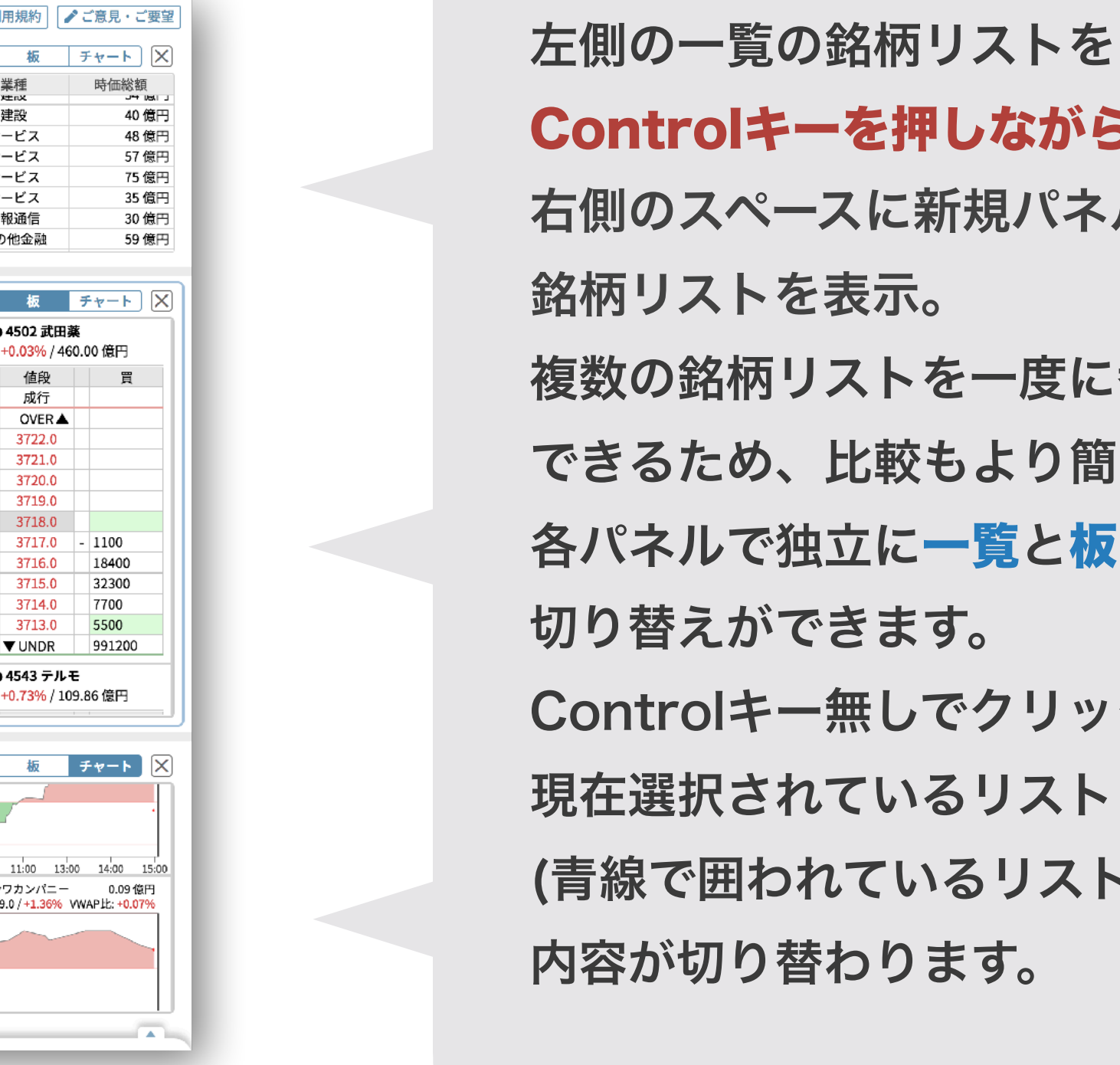

Controlキーを押しながらクリックすると、 右側のスペースに新規パネルで 銘柄リストを表示。 複数の銘柄リストを一度に参照 できるため、比較もより簡単に。 各パネルで独立に一覧と板とチャートの 切り替えができます。 Controlキー無しでクリックすると、 現在選択されているリスト (青線で囲われているリスト)の 内容が切り替わります。

**B** ベースセクションについて (2) ~ 各部概要~

### 最上部には常に最新の場況が流れます。

(場況の配信条件はP.9の表を参照)

右端の ▶…マークを押すと過去の場況一覧を確認できます。

| 8柄リスト追加 ▼ 📔 | + CSVエクスボ | - F       | •            | 高流動性1      | 0 <b>0銘柄</b> 騰落幸            | ∡ - <b>1.56%</b> | VWAP比 +0.                            | .51% 7               | 寄騰落率 -2.34          | 6 売買代金          | 14,634.40 億              | 管円 銘柄数 ]         | 100 上昇 27                                                             | 下落 72           |                | 一覧                                      | 板                                         | チャート                                                                                                    |
|-------------|-----------|-----------|--------------|------------|-----------------------------|------------------|--------------------------------------|----------------------|---------------------|-----------------|--------------------------|------------------|-----------------------------------------------------------------------|-----------------|----------------|-----------------------------------------|-------------------------------------------|----------------------------------------------------------------------------------------------------|
| 銘柄リスト       | / 騰落率 ▼   | 売買代金 ▼    | <b>VWAP比</b> | ヨード        | 現値 🛛                        | 銘柄               | 「名 〒」                                | 騰落率 ▼                | ▼ すいかチ              | ヤート 出来          | 来高 〒                     | 売買代金 🔻           | 代金前日比 🍸                                                               | VWAP比T          | 寄騰落率 🔻         | 寄付比 🍸 🍸                                 | 業種                                        | ▼ 時価総額                                                                                                    |
| 予備リスト       | +2.42%    | 9 億円      | +1.81%       | 9064       | 2,993.0 発注                  | ヤマ               | > H D                                | -1.03%               |                     | 1,              | 289,300                  | 38.45 億円         | 101.63%                                                               | +0.35%          | -2.31%         | +1.32% T1                               | 陸運                                        | 12,439 🕯                                                                                                    |
| 日経225ETF    | -2.19%    | 92 億円     | +0.77%       | 9201       | 3,796.0 発注                  | J                | A L                                  | -2.44%               |                     | 2,              | 154,900                  | 82.34 億円         | 239.68%                                                               | -0.66%          | -1.18%         | -1.27% T1                               | 空運                                        | 13,581 (                                                                                                    |
| 全銘柄         | -0.68%    | 32,978 億円 | +0.93%       | 9202       | 3,876.0 発注                  | A A              | NA                                   | -1.65%               |                     | 1,              | 351,800                  | 52.42 億円         | 205.30%                                                               | -0.05%          | -2.26%         | +0.62% T1                               | 空運                                        | 13,734 (                                                                                                    |
| 高流動性100銘柄   | -1.56%    | 14,634 億円 | +0.51%       | 9432       | 4,532.0 発注                  | ) N'             | ГТ                                   | +1.12%               |                     | 4,              | 333,700                  | 194.85 億円        | 171.67%                                                               | +0.80%          | 0.00%          | +1.12% T1                               | 情報通信                                      | 87,417 🕯                                                                                                    |
| 一部          | -1.34%    | 27,718 億円 | +0.69%       | 9433       | 2,652.5 発注                  | KD               | DI                                   | +1.09%               |                     | 8,              | 355,400                  | 220.36 億円        | 149.43%                                                               | +0.57%          | -1.11%         | +2.22% T1                               | 情報通信                                      | 66,440 f                                                                                                    |
| 二部          | +0.11%    | 264 億円    | +1.16%       | 9437       | 2,465.0 発注                  | NTT              | ドコモ                                  | -0.30%               |                     | 6,              | 319,300                  | 155.11 億円        | 173.04%                                                               | +0.43%          | -2.02%         | +1.75% T1                               | 情報通信                                      | 93,517 🕯                                                                                                    |
| マザーズ        | +1.06%    | 809 億円    | +2.15%       | 9502       | 1,613.0 発注                  | - 中部             | 電力                                   | +3.23%               |                     | 3,              | 395 <b>,</b> 900         | 54.21 億円         | 257.03%                                                               | +1.04%          | -1.25%         | +4.54% T1                               | 電気ガス                                      | 11,844 (                                                                                                    |
| ETF         | -1.12%    | 3,285 億円  | +0.34%       |            |                             |                  |                                      |                      |                     |                 | 1                        |                  |                                                                       |                 |                |                                         |                                           |                                                                                                    |
| REIT        | -1.09%    | 470 億円    | -0.33%       |            |                             |                  |                                      |                      |                     |                 |                          |                  |                                                                       | 10 00 40        |                |                                         | 10                                        |                                                                                                    |
| JASDAQ S    | +0.17%    | 337 億円    | +1.24%       | 建設         | 臆落率                         | ≝ -0.86%         | VWAP比 +0.                            | .73% ₹               | 寄騰落率 -1.849         | 。 売買代金          | 589.48 億円                |                  | 6                                                                     | 10 20 40        | り 板中心りも        | 2ット 一覧                                  | 板                                         | チャート                                                                                                    |
| JASDAQ G    | +2.66%    | 92 億円     | +2.76%       | 014        | 13 ヒノキヤグル                   | ープ               | • 1                                  | 414 ショーオ             | ドンド                 | • 1             | 417 ミライ                  | h H D            |                                                                       | ● 1419 タマネ      | ホーム            |                                         | 1420 サン                                   | 3-H                                                                                                    |
| 水産農林        | +0.52%    | 29 億円     | +1.42%       | -5.04%     | 6 / +0.33% / 0.58           | 6円               | -0.24%                               | /+1.58%/1            | 3.17 億円             | -1.49%          | 6/+0.42%/                | 7.38 億円          | -2.38                                                                 | 3% / +2.15% /   | / 3.40 億円      | -1.00                                   | % / +0.84%                                | / 0.14 億円                                                                                                    |
| 卸売          | -0.46%    | 953 億円    | +0.85%       | 高          | 値段                          | 曹                | 志                                    | 値段                   | 一日                  | 高               | 値段                       | 四                | 责                                                                     | 値段              | 一日             | 志                                       | 値段                                        | 曾                                                                                                    |
| 建設          | -0.86%    | 589 億円    | +0.73%       | 70         | 成行                          | ^                | 70                                   | 成行                   |                     | 70              | 成行                       |                  | 20                                                                    | 成行              |                | ,,,,,,,,,,,,,,,,,,,,,,,,,,,,,,,,,,,,,,, | 成行                                        |                                                                                                    |
| 鉱業          | -1.02%    | 61 億円     | +0.52%       | 12,200     | OVER A                      |                  | 21.600                               | OVER                 |                     | 156.000         | OVER                     |                  | 69.000                                                                | OVER            |                | 10.200                                  | OVER                                      | <b>A</b>                                                                                                    |
| 機械          | -2.14%    | 1,546 億円  | +0.69%       | 100        | 2.020                       |                  | 700                                  | 8.170                | -                   | 3.800           | 1.590                    | _                | 100                                                                   | 985             |                | 100                                     | - 792                                     |                                                                                                    |
| サービス        | -0.56%    | 1,511 億円  | +1.30%       |            | 2.019                       |                  | 100 -                                | 8,160                |                     | 2,400           | - 1.589                  |                  | 500                                                                   | - 984           |                |                                         | 791                                       |                                                                                                    |
| 情報通信        | +0.03%    | 3,157 億円  | +1.63%       |            | 2.018                       |                  |                                      | 8,150                |                     |                 | 1,588                    |                  |                                                                       | 983             |                |                                         | 790                                       |                                                                                                    |
| 食料品         | -0.39%    | 925 億円    | +0.46%       |            | 2.017                       |                  |                                      | 8.140                | - 30                |                 | 1.587                    |                  |                                                                       | 982             | - 3            | 00                                      | 789                                       |                                                                                                    |
| 不動産         | -0.29%    | 596 億円    | +1.34%       |            | 2,016                       |                  |                                      | 8,130                | 70                  | 11              | 1,586                    |                  |                                                                       | 981             |                |                                         | 788                                       | - 10                                                                                                    |
| 陸運          | +0.47%    | 782 億円    | +0.36%       |            | 2.015                       |                  |                                      | 8,120                | 1.00                |                 | 1,585                    |                  |                                                                       | 980             | 2              | 200                                     | 787                                       |                                                                                                    |
| 小売          | +0.27%    | 2,620 億円  | +0.96%       |            | ▼UNDR -                     | 17,200           |                                      | ▼ UNDR               | 28,80               |                 | <b>▼</b> UNDR            | - 137,100        |                                                                       | ▼ UNDR          | 105,7          | 700                                     | <b>▼</b> UNDR                             | 16,00                                                                                                    |
| 繊維          | -0.22%    | 139 億円    | +0.76%       |            |                             |                  |                                      |                      |                     |                 |                          |                  |                                                                       |                 |                |                                         |                                           | •••                                                                                                    |
| 電気機器        | -2.10%    | 4,606 億円  | +1.08%       | •          | 1429 日本アクフ                  |                  | • 143                                | 80 ファースト             | - コーボ               |                 | 1433 ベス-                 | テラ               | C                                                                     | 1435 T A T      | ERU            | • 144                                   | 8 スペース/                                   | 「リューHD                                                                                                    |
| ガラス土石       | -0.91%    | 339 億円    | +1.06%       | +2.299     | 6/-0.06%/1.82               | 1息円              | +1.53%                               | 0/+1.96%/(           | 0.80 1息円            | +2.259          | 6/+3.29%/                | 0.561息円          | -4.56                                                                 | 9% / +0.45% /   | / 7.40 1息円     | -1.1                                    | %/+0.20%                                  | / 0.53 10円                                                                                                    |
| 輸送用機器       | -1.75%    | 1,764 億円  | +0.58%       | 売          | 値段                          | 買                | 売                                    | 値段                   | 買                   | 売               | 値段                       | 買                | 売                                                                     | 値段              | 買              | 売                                       | 値段                                        | 買                                                                                                    |
| 石油石炭        | -1.11%    | 166 億円    | +0.84%       |            | c#}/=                       |                  |                                      | 見る                   |                     |                 | -#/=                     |                  |                                                                       |                 |                |                                         |                                           |                                                                                                    |
| 化学          | -1.75%    | 1,906 億円  | +0.61%       |            |                             |                  |                                      |                      |                     |                 |                          |                  |                                                                       |                 |                |                                         |                                           |                                                                                                    |
| 金属          | -0.98%    | 316 億円    | +0.67%       | マザーズ       | 騰落率                         | ≤ +1.06%         | WWAP比 +2.                            | .15%                 | -2.69<br>新聞落率 -2.69 | 6 売買代金          | 808.69 億円                | 銘柄数 2            | 275 上昇 140                                                            | 下落 127          |                | —覧                                      | 板                                         | チャート                                                                                                    |
| パルプ紙        | -0.55%    | 65 億円     | +0.74%       |            |                             |                  |                                      |                      |                     |                 |                          |                  |                                                                       | 174             |                |                                         |                                           |                                                                                                    |
| 医薬品         | +2.56%    | 1,842 億円  | +1.60%       | 0 1401 エ   | ムビーエス<br>06.0 (±0.22%) \\\\ | 0.17億円           | <ul> <li>1436 フィ<br/>調値・S</li> </ul> | イット<br>96 0 / 40 68% | 0.01億円              | 0 1446キ<br>調値:0 | ャンディル<br>150.0 (±2.0406) | 0.12億円           | <ul> <li>1447</li> <li>一一一一一一一一一一一一一一一一一一一一一一一一一一一一一一一一一一一一</li></ul> | ITbookH         | D 0.20 億       | 明 • 2121                                | ミクシィ<br>1 200 0 / ±4 210                  | 16.06億円                                                                                                    |
| 精密機器        | -2.00%    | 499 億円    | +1.06%       | -72 IE. 3  | 00.07 +0.33% VW             | RF.JL. 73.0670   | 4%                                   | 50.07 +0.0870        | VWAP 10. +1.00%     | -2011-1-3       | JU.U7 +3.3470            | WWAF UD. 74.1470 | 496                                                                   | . 321.07-2.087  | 0 WWAFUD. TO.4 | 400                                     |                                           | 0 VWAF (L). +2.33                                                                                                    |
| ゴム          | -1.34%    | 159 億円    | +0.71%       | 4%         |                             |                  |                                      |                      |                     | 4%              |                          | <u></u>          |                                                                       |                 |                | 498                                     | A.                                        | and a second and the second second se |
| 鉄鋼          | -1.05%    | 249 億円    | +0.99%       |            |                             | 1 Jan            |                                      | -                    | 1                   |                 | 1                        |                  |                                                                       |                 |                |                                         | in a company and                          |                                                                                                    |
| 非鉄金属        | -1.63%    | 228 億円    | +0.67%       | 0%         | N                           |                  | 0%                                   |                      |                     | 0%              | _                        |                  | 0%                                                                    |                 |                | 0%                                      | P. C. C. C. C. C. C. C. C. C. C. C. C. C. |                                                                                                    |
| 証券等         | -0.09%    | 288 億円    | +1.41%       |            |                             | •                |                                      |                      |                     | -4%             |                          |                  |                                                                       |                 |                | S. 1977 -                               |                                           |                                                                                                    |
| 銀行          | +0.35%    | 1,351 億円  | +0.79%       | 490        |                             |                  | -4%                                  |                      |                     |                 |                          |                  | 4%                                                                    |                 |                | -4%                                     |                                           |                                                                                                    |
| その他金融       | -0.51%    | 235 億円    | +0.88%       | 9:00 10:00 | 11:00 13:00                 | 14:00 15:00      | 9:00 10:00                           | 11:00 13             | 00 14:00 15         | 9:00 10:00      | 11:00 13                 | 3:00 14:00 15:   | 9:00 10:                                                              | 00 11:00 1      | 13:00 14:00    | 15:00 9:00 10                           | 00 11:00                                  | 13:00 14:00 1                                                                                                    |
| 保険          | -1.34%    | 512 億円    | +0.11%       | 0 2122 I   | スペース                        | 0.09 億円          | ○ 2148 I                             | TM                   | 0.25 億円             | 0 2150 ケ        | アネット                     | 0.27 億円          | o 2158                                                                | FRONTEO         | 2.07 億         | 円 0 2160                                | GNI                                       | 9.22 億円                                                                                                    |
| その他製品       | -0.50%    | 1,019 億円  | +0.54%       | 現1日:1.(    | 01.01-1.80% VW              | AP.05: +1.46%    | 現1重:4                                | 27.07-2.73%          | VWAP.C; +1.82%      | -現1直:8<br>4%    | 04.07+0.50%              | VWAPEC: +1.11%   | 現個                                                                    | :: 057.07-2.09% | 8 VWAPES: +1.7 | /% 現值:3                                 | 0,∠15.0/+4.899                            | **************************************                                                                                                    |
| 倉庫運輸        | -0.61%    | 41 億円     | +0.67%       | 4%         |                             |                  | 4%                                   |                      |                     |                 |                          |                  | 4%                                                                    |                 |                | 4%                                      | N                                         | a port                                                                                                    |
|             |           | 00 /mm    | 0.0004       |            |                             |                  |                                      |                      |                     |                 | 1                        |                  |                                                                       |                 |                |                                         |                                           |                                                                                                    |
| 海運          | -0.57%    | 69 億円     | +0.36%       |            |                             |                  |                                      |                      |                     |                 |                          | - AA             |                                                                       |                 |                |                                         | Mar                                       |                                                                                                    |

右側のパネル内で個別銘柄をダブルクリックすると、 画面下からプルアップセクションが立ち上がり、 その銘柄の詳細情報を見ることができます。詳しくはP.12へ。

板 チャート 🗙

板 チャート 🗙

100

16,000

チャート 16.06 億円

13:00 14:00 9.22 億円

時価総額 12,439 億円 13,581 億円 13,734 億円 87,417 億円 66.440 億円 93,517 億円 11,844 億円

## 一覧 VIEW

銘柄一覧には「すいかチャート」を表示。 色と濃淡で 下落 ↔ 上昇 が表現され、 その日の値動きがひと目で参照・比較できます。 その他にも各種数値予測や特別気配の表示など 様々な機能を用意 (詳細は次ページ)。

### 板 VIEW

リストに含まれる銘柄のフル板を一覧表示。 板中心リセット ボタンを押すと、表示中の板の 中心を現値にリセット。 **6** 10 20 40 ボタンを押すと、

各板の表示行数を切り替えることが出来ます。

チャート VIEW 各銘柄の値動きの割合をチャートで一覧表示。

**B** ベースセクションについて (3) ~CSVイン/エクスポート~

自分で作成した銘柄リストは、CSVファイルとして書き出して保存したり (エクスポート)、 それを読み込んでBRiSK内に復元したり (インポート) することができます。 エクスポートされるCSVデータには、現値や出来高など、

銘柄一覧の一覧VIEWに表示されている全種類の情報が含まれています (エクスポート時点での数値)。

▼CSVエクスポート

| + 3 | 名柄リスト追加 ▼ | E, | CSVエクスオ | ポート   |       | •      | 1 全筆 |
|-----|-----------|----|---------|-------|-------|--------|------|
|     | 銘柄リスト     | Y  | 騰落率 ▼   | 売買作   | ★ 金   | WWAP比  | F    |
|     | 予備リスト     |    | +2.42%  |       | 9 億円  | +1.81% | 6018 |
|     | 日経225ETF  |    | -2.19%  | ç     | 2 億円  | +0.77% | 7946 |
|     | 全銘柄       |    | -0.68%  | 32,97 | /8 億円 | +0.93% | 7983 |
|     | 高流動性100銘  | 柄  | -1.56%  | 14,63 | 84 億円 | +0.51% | 9878 |
|     | —部        |    | -1.34%  | 27.71 | 8億円   | +0.69% | 1613 |

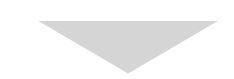

| 3138  |                     | 605.0 発注   | 富士山マ | ガジン   | -0.82%                                 |     |       |   | 18       | 3,100        | 0.11億円         | 64.    |
|-------|---------------------|------------|------|-------|----------------------------------------|-----|-------|---|----------|--------------|----------------|--------|
| 3182  | 1,                  | 849.0 発注   | オイラ  | 大地    | -0.48%                                 |     |       |   | 652      | 2,200        | 11.91 億円       | 85.    |
| 3185  |                     | 270.0 【発注】 | 夢居   |       |                                        |     |       |   | 59       | <b>,90</b> 0 | 0.16 億円        | 67.    |
| 3187  |                     | 220.0 【発注】 | サンワカ | CSVエク | フスポート                                  |     | >     | ς | 128      | 3,200        | 0.29 億円        | 78.    |
| +     |                     |            |      |       |                                        |     |       |   |          |              |                |        |
|       |                     |            |      | ☑予備   | リスト                                    |     |       |   |          |              |                |        |
| _     |                     |            |      | □ 気に  | なる銘柄                                   |     |       |   |          |              |                |        |
| _     |                     |            |      |       | ンテック                                   |     |       |   |          |              |                | _      |
| 0     | 1352 ホ <sup>.</sup> | ウスイ-T1     | Ę    |       |                                        |     |       |   | 高 8,100  | 株 / 0.0      | )6 億円          | B      |
|       |                     |            |      | QKE   | ]))))))))))))))))))))))))))))))))))))) |     |       |   |          |              |                |        |
|       |                     |            |      |       |                                        |     |       |   | Timestam | p 14:12      | :08.109866 / 2 | 709 履歴 |
| 計     | 売件数                 | 売引         | 売    |       |                                        |     |       |   | 買引       | 買件数          | 買累計            | 出来     |
|       |                     |            |      |       |                                        |     |       |   |          |              |                |        |
| 7,500 | 11                  |            |      |       |                                        |     |       |   |          |              |                | OV     |
| 2,100 | 1                   |            |      |       | エクフポ                                   | - K | キャンセル |   |          |              |                |        |
| 2,000 |                     |            |      |       |                                        |     | イャノビル |   |          |              |                |        |
| 2,000 | 1                   |            |      | 100   | (1)                                    |     |       |   |          |              |                |        |
| 1,900 | 1                   |            |      | 500   | 714                                    |     |       |   |          |              |                |        |
| 1 400 | 2                   |            |      | 000   | 712                                    |     |       |   |          |              |                |        |

CSVエクスポートボタンを押すと表示される画面で データを書き出したい銘柄リストを選択しエクスポートをクリック。

## ▼CSVインポート

| ┣ + 銘柄リスト追加 ▼  | エクスオ         | パート       | •      | <b>1</b> |
|----------------|--------------|-----------|--------|----------|
| 新規作成           | <b>亥</b> 率 ▼ | 売買代金 🔻    | WWAP比  | コード      |
| <u> </u>       | 2 42%        | 9 億円      | +1.81% | 6018     |
|                | 2 19%        | 92 億円     | +0.77% | 7946     |
| デフォルト銘柄リストの再表示 | 0.68%        | 32,978 億円 | +0.93% | 7983     |
| 高流動性100銘枘      | 1.56%        | 14,634 億円 | +0.51% | 9878     |
| —部             | -1.34%       | 27.718 億円 | +0.69% | 1613     |

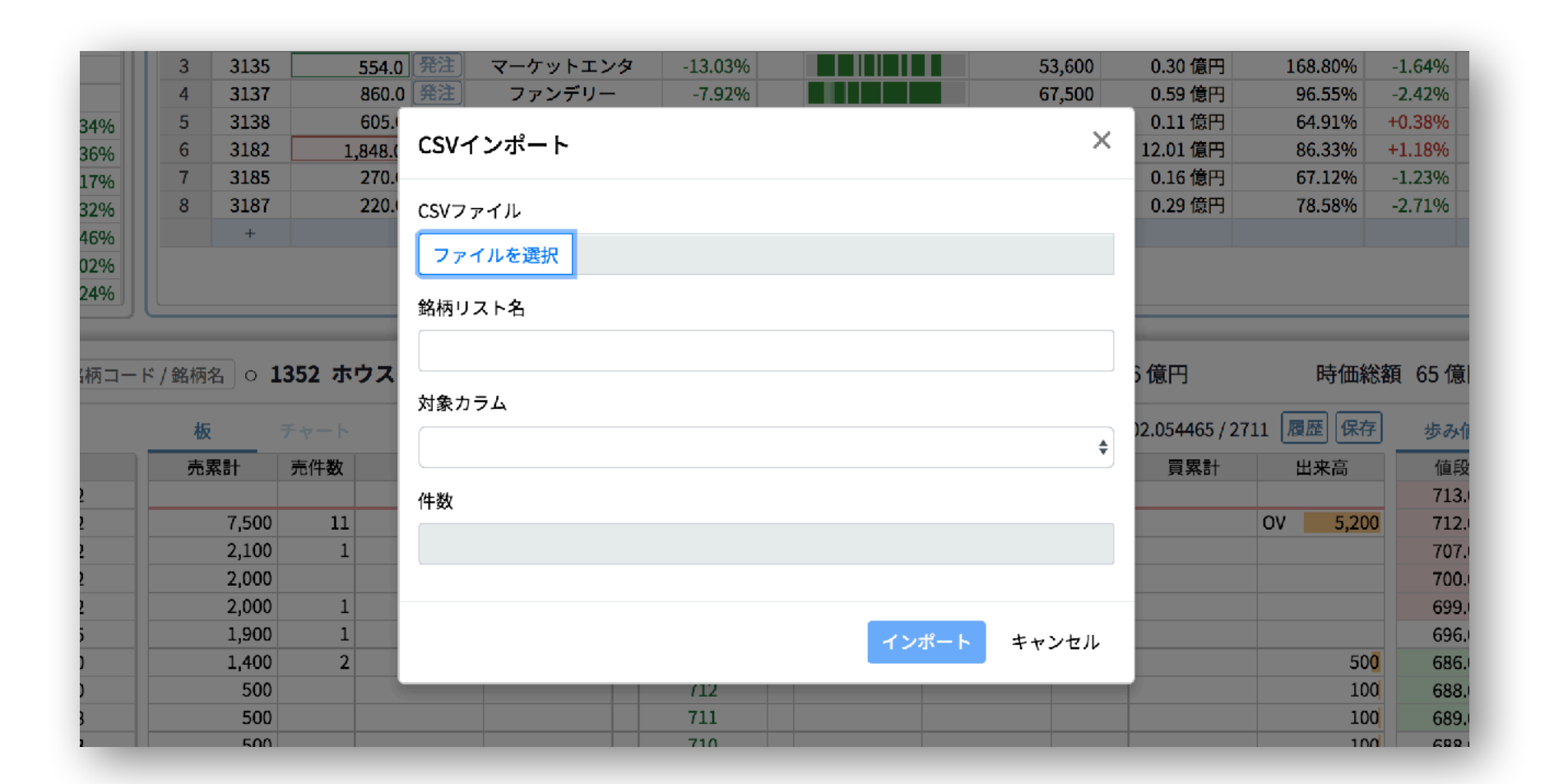

CSVインポートボタンから読み込むCSVファイルを選択。 銘柄リスト名、対象カラムを設定しインポートをクリック。

## **B** ベースセクションについて (4) ~一覧VIEW詳細~

| 高流重  | 边 <b>性100銘柄</b> 用         | 駦落率  | (-0.61%) VWAP比 |           | 売買  | 代金 (212.14) 億円 | 銘柄数 100           | 上昇 19 下落 7: | 5        |        |                   |       | 一覧         | 板      | F+- N X      |
|------|---------------------------|------|----------------|-----------|-----|----------------|-------------------|-------------|----------|--------|-------------------|-------|------------|--------|--------------|
| コード  | 現値 🛛 🔻                    |      | 銘柄名 🛛 🔻        | 騰落率 ▼     | Ŧ   | すいかチャート        | 出来高 🔻             | 売買代金 🔻      | 代金前日比 🔻  | VWAP比下 | 寄騰落率 ▼            | 寄付比 🔻 | T          | 業種     | ▼ 時価総額 ▼     |
| 1605 | (1,001.5)                 | 発注   | 国際帝石           | (0.00%)   |     |                | (39,800)          | (0.40) 億円   | (0.58%)  |        | (0.00%)           |       | T1         | 鉱業     | 14,645 億円    |
| 1878 | ( <b>カ</b> 15,785.0)      | 発注   | 大東建            | (+2.60%)  | (力) |                | (5,900)           | (0.94) 億円   | (1.68%)  |        | (+3.54%)          |       | T1         | 建設     | 11,636 億円    |
| 1925 | (3,504.0)                 | 発注   | 大和ハウス          | (-0.51%)  |     |                | (8,900)           | (0.31) 億円   | (0.52%)  |        | (- <b>0.5</b> 1%) |       | T1         | 建設     | 23,465 億円    |
| 1928 | (1,650.0)                 | 発注   | 積水ハウス          | (+1.63%)  |     |                | (74,100)          | (1.22) 億円   | (2.48%)  |        | (+1.63%)          |       | T1         | 建設     | 11,213 億円    |
| 2502 | (4,350.0)                 | 発注   | アサヒ            | (-0.46%)  |     |                | (27,000)          | (1.17)億円    | (2.02%)  |        | (-0.46%)          |       | T1         | 食料品    | 21,133 億円    |
| 2503 | (2,333.0)                 | 発注   | キリンHD          | (-1.00%)  |     |                | (53 <b>,500)</b>  | (1.25) 億円   | (2.19%)  |        | (-1.00%)          |       | T1         | 食料品    | 21,538 億円    |
| 2802 | (ウ 1,939.5)               | 発注   | 味の素            | (-2.02%)  | (ウ) |                | (28,000)          | (0.53) 億円   | (1.08%)  |        | (-4.02%)          |       | T1         | 食料品    | 10,871 億円    |
| 2914 | ( <mark>カ</mark> 2,807.5) | 発注   | JΤ             | (+1.81%)  | (力) |                | (509 <b>,000)</b> | (14.35) 億円  | (4.17%)  |        | (+2.27%)          |       | T1         | 食料品    | 55,150 億円    |
| 3382 | (4,788.0)                 | 発注   | 7&iHD          | (-0.99%)  |     |                | (12,600)          | (0.60) 億円   | (0.41%)  |        | (-0.99%)          |       | <b>T</b> 1 | 小売     | 42,868 億円    |
| 2402 | 1704 71                   | 7422 | ±.             | ( = 200() |     |                | (200 700)         | (1. co) (#m | (2.000/) |        | ( 1 200()         |       |            | 6+164L | 10.001 /#177 |

### 騰落率/VWAP比は銘柄リスト内の単純平均、売買代金は合計、上昇/下落は銘柄数

| 全銘柄  | 騰辣           | 落率   | -2.06% VWAP比 | -0.72%  | 売買         | 代金 10,06 | 3.69 億円 | 銘柄数 3,973 | 上昇 440 下落 | 3,293   |        |           |        | 一覧 | 板     | チャート X   |
|------|--------------|------|--------------|---------|------------|----------|---------|-----------|-----------|---------|--------|-----------|--------|----|-------|----------|
| コード  | 現値 🔻         |      | 銘柄名  ▼       | 騰落率 ▼   | <b>▲</b> ▼ | すいかチ     | ヤート     | 出来高 🔻     | 売買代金 🔻    | 代金前日比 🔻 | WWAP比Y | 寄騰落率 ▼    | 寄付比 🔻  | T  | 業種    | ▼ 時価総額 ▼ |
| 1439 | ウ 1,087.0 湃  | ¥注)  | 安江工務店        | -1.63%  | ウ          |          |         | 600       | 0.01 億円   | 15.44%  | +1.97% | -4.43%    | +2.94% | JS | 建設    | 14 億円    |
| 3356 | ウ 1,000.0 🛱  | ¥注   | テリロジー        | -23.08% | ウ          |          |         |           |           |         |        | (-23.08%) |        | JS | 卸売    | 204 億円   |
| 6484 | ウ 1,338.0 湃  | ¥注   | KVK          | +4.45%  | ウ          |          |         | 100       | 0.00 億円   |         | -0.22% | +4.68%    | -0.22% | JS | 機械    | 107 億円   |
| 4962 | 力 1,264.0 選  | ¥注)  | 互応化学工業       | -9.71%  | カ          |          |         | 200       | 0.00 億円   |         | -0.51% | -8.57%    | -1.25% | T2 | 化学    | 98 億円    |
| 5458 | 力 670.0 🛱    | ¥注 ) | 高砂鉄          | -4.15%  | カ          |          |         | 100       | 0.00 億円   | 1.08%   | +1.67% | -5.72%    | +1.67% | T2 | 鉄鋼    | 21 億円    |
| 1468 | 力 7,990.0 🖪  | ¥注 ) | JPX日経400ベア   | +2.57%  | カ          |          |         |           |           |         |        |           |        | E  | ETF   | 24 億円    |
| 1697 | 力 2,100.0 🗍  | ¥注 ) | 大豆ETF        | +3.91%  | カ          |          |         |           |           |         |        |           |        | E  | ETF   | 19 億円    |
| 8301 | 力 36,500.0 🗍 | ¥注)  | 日本銀行         | 0.00%   | カ          |          |         | 100       | 0.04 億円   | 33.33%  | 0.00%  | 0.00%     | 0.00%  | Y  | 銀行    | 365 億円   |
| 2480 | 力 960.0 🛱    | ¥注 ) | シスロケ         | +1.48%  | カ          |          |         | 2,300     | 0.02 億円   | 26.54%  | +3.12% | -1.59%    | +3.11% | JS | サービス  | 34 億円    |
| 7980 | 力 656.0 🛱    | ¥注 ) | 重松製作         | -1.94%  | カ          |          |         | 3,100     | 0.02 億円   | 12.93%  | +0.64% | -1.49%    | -0.46% | JS | その他製品 | 48 億円    |
| 4576 | 力 475.0 発    | ¥注 ) | DWTI         | +20.25% | カ          |          |         | 269,000   | 1.28 億円   | 143.04% | 0.00%  | +20.25%   | 0.00%  | JQ | 医薬品   | 104 億円   |
| 1301 | 2,819.0 湃    | ¥注 ) | 極洋           | -1.85%  |            |          |         | 19,200    | 0.55 億円   | 56.40%  | -0.87% | -0.70%    | -1.16% | T1 | 水産農林  | 314 億円   |
| 1332 | 630.0 🎘      | ¥注 ) | 日水           |         | 4+ 0       |          |         |           | 7.46 億円   | 32.97%  | -1.44% | +2.05%    | -2.63% | T1 | 水産農林  | 1,981 億円 |
| 1333 | 3,755.0 🛱    | ¥注   | マルハニチロ       | ワは売り    | 特万         | リ気配、     | フは貝     | い特別気配     | 3.60 億円   | 26.57%  | -0.67% | 0.00%     | -0.53% | T1 | 水産農林  | 1,988 億円 |
| 1352 | 801.0 🗯      | ¥注 ) | ホウスイ         | -0.74%  |            |          |         | 500       | 0.00 億円   | 12.53%  | -0.05% | -0.62%    | -0.12% | T1 | 卸売    | 68 億円    |
| 1376 | 1,305.0 🗯    | ¥注)  | カネコ種苗        | -0.23%  |            |          |         | 500       | 0.01 億円   | 7.75%   | 0.00%  | -0.23%    | 0.00%  | T1 | 水産農林  | 154 億円   |
| 1277 | 3 320 0 3    | 彩江)  | ****         | 2 050%  |            |          |         | 23 100    | ∩7♀倍田     | 16 260% | 0 520% | 0 720%    | 1 220% | т1 | ৵在曹林  | 1 656 倍田 |

現値カラムでは、最終約定価格が一つ前の約定価格に対して上昇したら赤色、下落したら緑色の背景を表示

寄付き前には、 現值/騰落率/出来高/売買代金/ 売買代金前日比/寄付騰落率の 予測値を()表記(注1)で表示。

カラム名クリックで昇順/降順並べ替え、 🝸 クリックでフィルター設定

(注1)他の予測値から計算された数値も予測値として扱われ()が付きます。 (注2) ETFの時価総額は、前々日営業日の発行済み口数をもとにしたものになります。

(注2)

**B** ベースセクションについて (5) ~場況配信条件・その他~

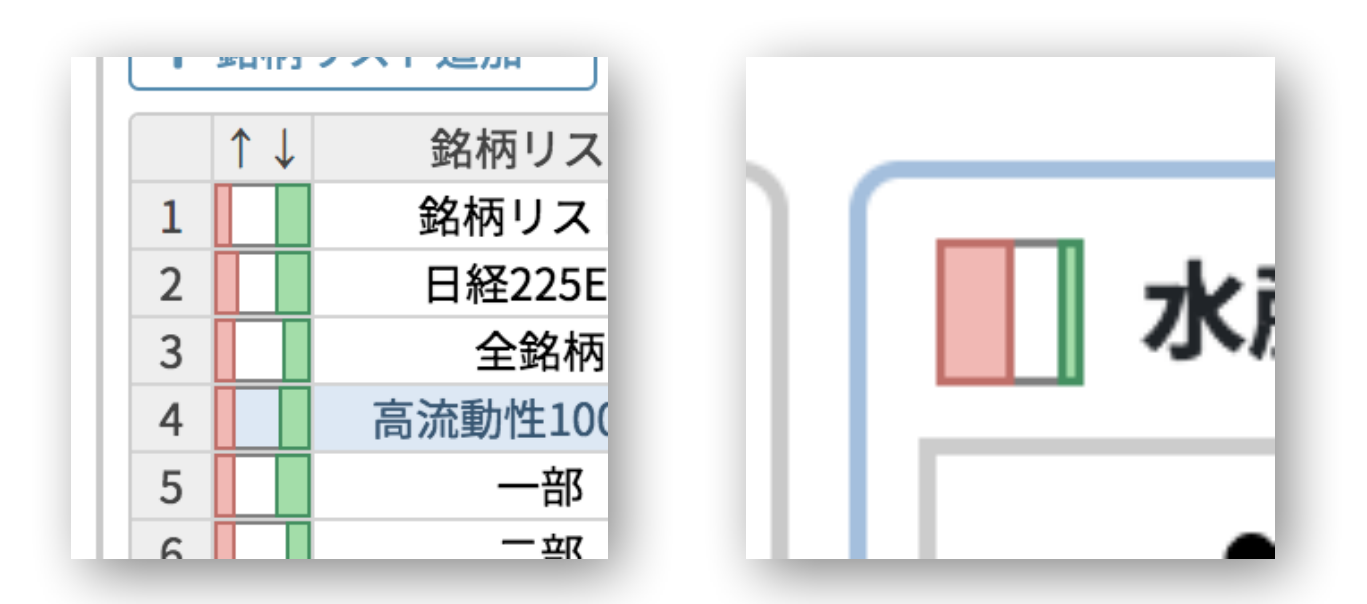

一覧表示の最左カラムおよび銘柄リスト展開時のリスト名の左に表示される赤と緑の 📗 マークは、 その銘柄リストに含まれる全銘柄を、直近30秒間で約定価格が上昇した/変化しなかった/下落したもの に分類し、それらの数の比を面積で表しているものです。特定の銘柄リスト内の全体的な買われ具合、 売られ具合を一目で確認できます。

| 短信種別      | 通知される条件                                                                                                    |
|-----------|----------------------------------------------------------------------------------------------------|
| 225型バスケット | 5億円以上の225型バスケット注文が検知された時に通知                                                                                               |
| ストップ高安接近  | 板中心値段がストップ高/安から2%以内にその日初めて                                                                                                |
| 特別気配更新接近  | 特別気配値の更新が予想される30秒前に通知。ただし、<br>の気配値よりも低い値段の注文の総和が1000万円以下<br>て、買いの場合、更新先価格 < 基準値段 * 1.01、売りの<br>気配値が更新される際、約定しない場合はJump、約定 |
| 寄付出来高急増予想 | 8時50分から寄付きまでの間、予想寄付売買代金がしき<br>倍」と「1億円」のうち大きい方の金額。倍率は、寄付                                                                   |
| 大口注文      | 「注文代金が10億円以上」または「非ETFの銘柄で注め<br>通知。ただし、現在の値段※を基準として、売り注文の<br>配の更新値幅分低い価格よりも下の価格への注文に対し<br>約定価格、基準値段をこの順に優先的に採用する。          |
| 5分足出来高急增  | 当該期間の出来高が「1億円以上であり、かつ直近12個<br>対して定数倍以上」という条件を満たした時に通知。                                                                    |

ĺ知。

て到達した時に通知。

「買い特別気配の場合はその気配値よりも高い、売り特別気配の場合はそ 「のとき」または「最終約定価格、なければ当日基準価格を基準値段とし の場合、更新先価格 > 基準値段 \* 0.99 を満たすとき」は表示しない。特別 でする場合はOpenと表示。

きい値をまたいで変化した時に通知。しきい値は「前日寄付売買代金の2 予想売買代金が前営業日寄付金額の何倍であるかを表す。

文代金が1億円以上かつ前日売買代金の10%以上」の注文が検知された時に 場合は特別気配の更新値幅分高い価格よりも上、買い注文の場合は特別気 っては表示しない。※この場合の現在の値段としては、特別気配値段、最終

固の『寄り、引け、またはザラ場中の5分毎』の出来高のうち最大のものに

▲ベースセクション最上部に表示される場況(P.6)の配信条件

B ベースセクションについて(6) ~スマートコピペ(作成編)~

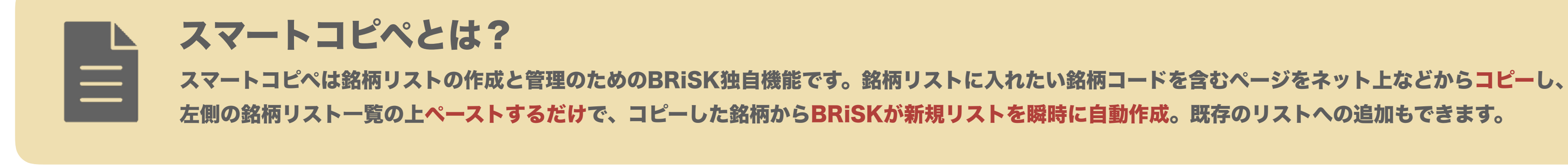

銘柄リストに入れたい銘柄をネット上で見つけたら、 銘柄コードを含むテキスト全体を選択しCtrl + C (Macの場合は + C) を押してコピー。この際、余計な文字列が入っていても構いません。

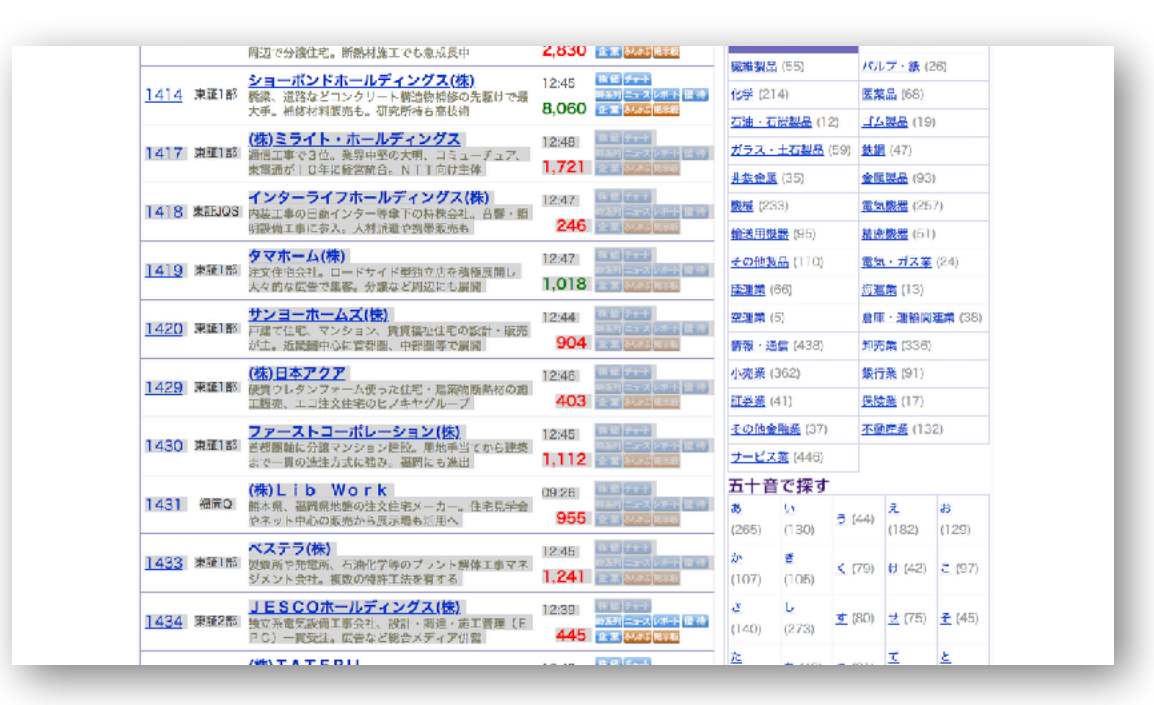

(引用:Yahoo!ファイナンス)

ペーストすると銘柄リストの名前を入力する画面が現れるので、 3 好きな名前を入力しOKをクリック。

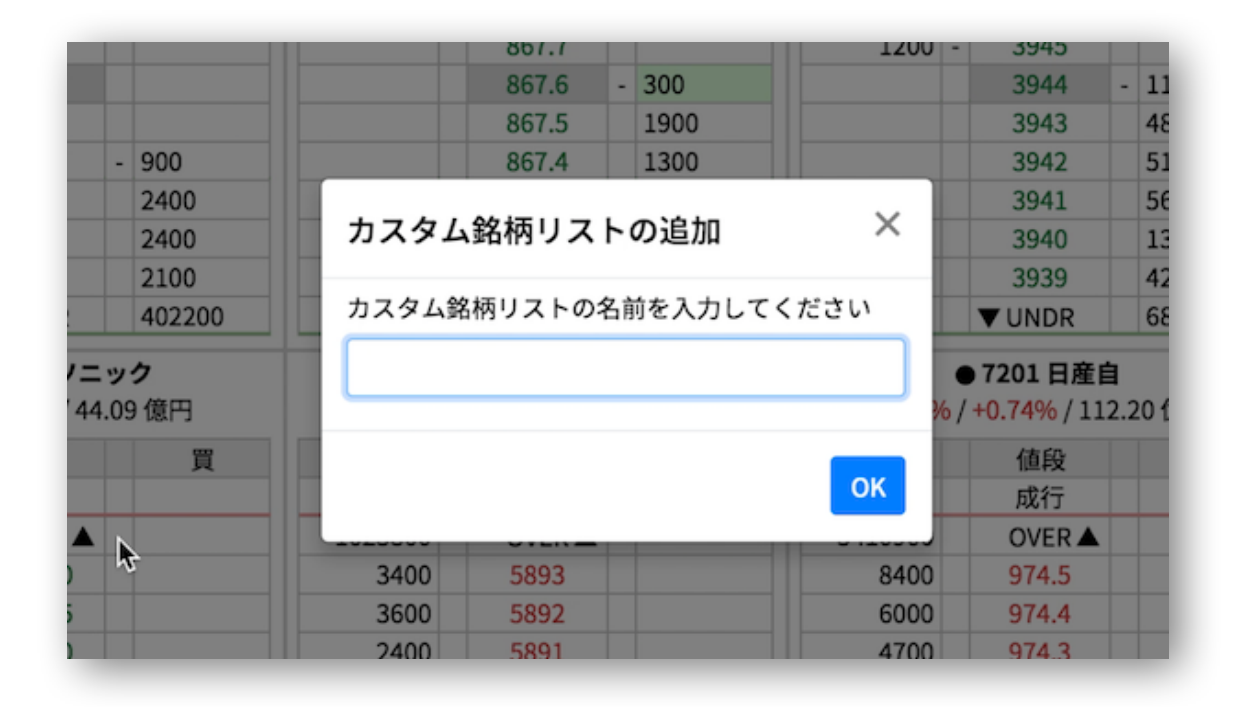

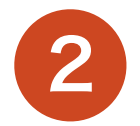

BRiSKを開き、左側の銘柄リスト一覧のどこかを選択した 状態でCtrl + V (Macの場合はX + V)を押してペースト。

| 5 } / |                      |              | 高急増: テ | リロジー(3356)   | (12:34:10) | ▷ 大口注文: N |
|-------|----------------------|--------------|--------|--------------|------------|-----------|
| +     | 銘柄                   | iリスト追加 ▼ 📑 C | SVエクスポ | - ト          | •          | 📗 高流動性    |
|       | $\uparrow\downarrow$ | 銘柄リスト        | 騰落率    | 売買代金 ▼       | VWAP比      | 1800      |
| 1     |                      | 銘柄リスト1       | -0.47% | 2,521.41 億円  | -0.18%     | 2000      |
| 2     |                      | 日経225ETF     | +0.68% | 46.73 億円     | +0.08%     | 800       |
| 3     |                      | 全銘柄          | -0.02% | 15,248.42 億円 | -0.07%     | 1500      |
| 4     |                      | 高流動性100銘柄    | +0.57% | 6,466.73 億円  | +0.07%     | 4500      |
| 5     |                      | 一部           | -0.05% | 12,576.93 億円 | +0.00%     |           |
| 6     |                      | 二部           | -0.08% | 167.66 億円    | -0.11%     |           |
| 7     |                      | マザーズ         | +0.54% | 448.15 億円    | -0.29%     |           |
| 8     |                      | ETF          | +0.16% | 1,515.15 億円  | -0.06%     |           |
| 9     |                      | REIT         | +0.06% | 207.13 億円    | -0.03%     | -0.45     |
| 10    |                      | IASDAO S     | -0.02% | 261 77 倍四    | -0 16%     | -0.45     |

先ほどコピーしたテキストの中から自動的に銘柄情報が抽出され、 銘柄リストが作成されます。

|    |         | ▶… ●         | ♪ヘルプ<br>ました | 『ご意見・ご要望』     |
|----|---------|--------------|-------------|---------------|
|    |         | — <b>j</b> į | 板           | <u>チャート 🕺</u> |
| T  | 約定前日比   | 時価総額         | 寄付          | 業種            |
| 66 | 105.41% | 348 億円       | 3,230.0     | 水産農林          |
| 28 | 92.28%  | 2,140 億円     | 688.0       | 水産農林          |
| 13 | 91.40%  | 2,090 億円     | 3,970.0     | 水産農林          |
| 03 | 133.05% | 78 億円        | 936.0       | 卸売            |
| 21 | 245.48% | 165 億円       | 1,401.0     | 水産農林          |
| 03 | 69.21%  | 1,878 億円     | 3,880.0     | 水産農林          |
| 40 | 239.58% | 667 億円       | 1,985.0     | 水産農林          |

**B** ベースセクションについて(7) ~スマートコピペ(追加編)~

銘柄リストに入れたい銘柄をネット上で見つけたら、 銘柄コードを含むテキスト全体を選択しCtrl + C (Macの場合は + C) を押してコピー。この際、余計な文字列が入っていても構いません。

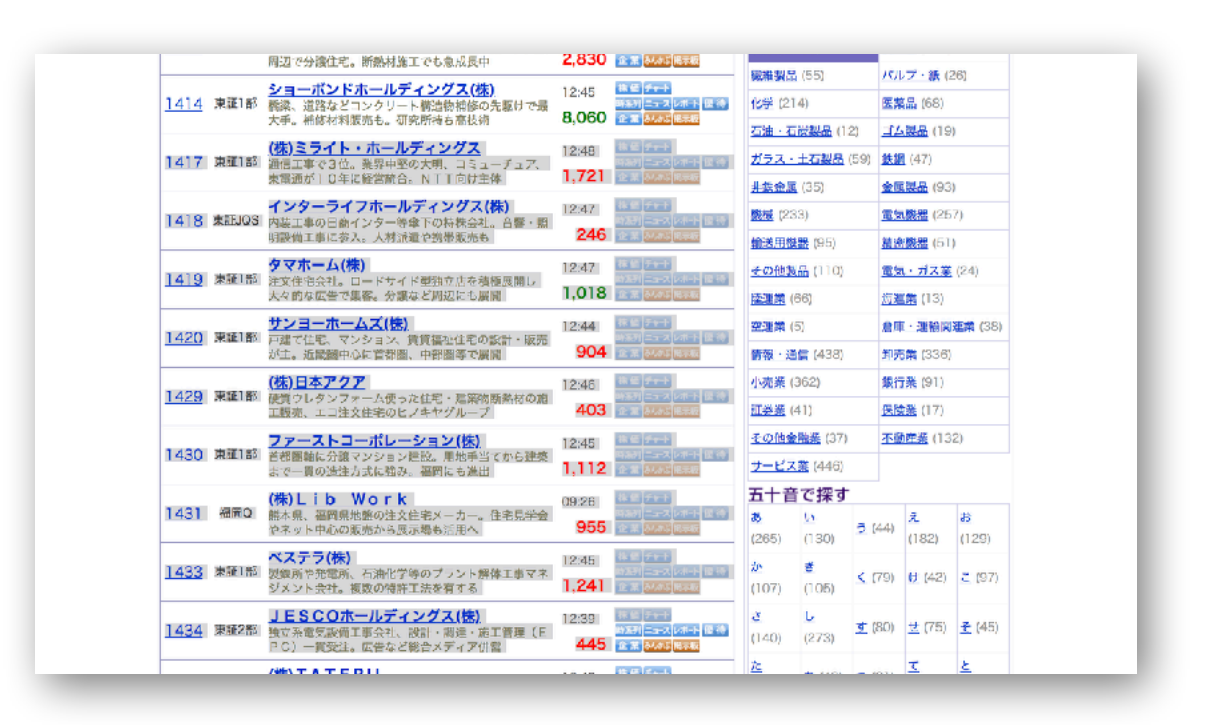

(引用:Yahoo!ファイナンス)

右側に銘柄リストの内容(個別銘柄一覧)が表示されるので、 3 その中のいずれかの行をクリックで選択。

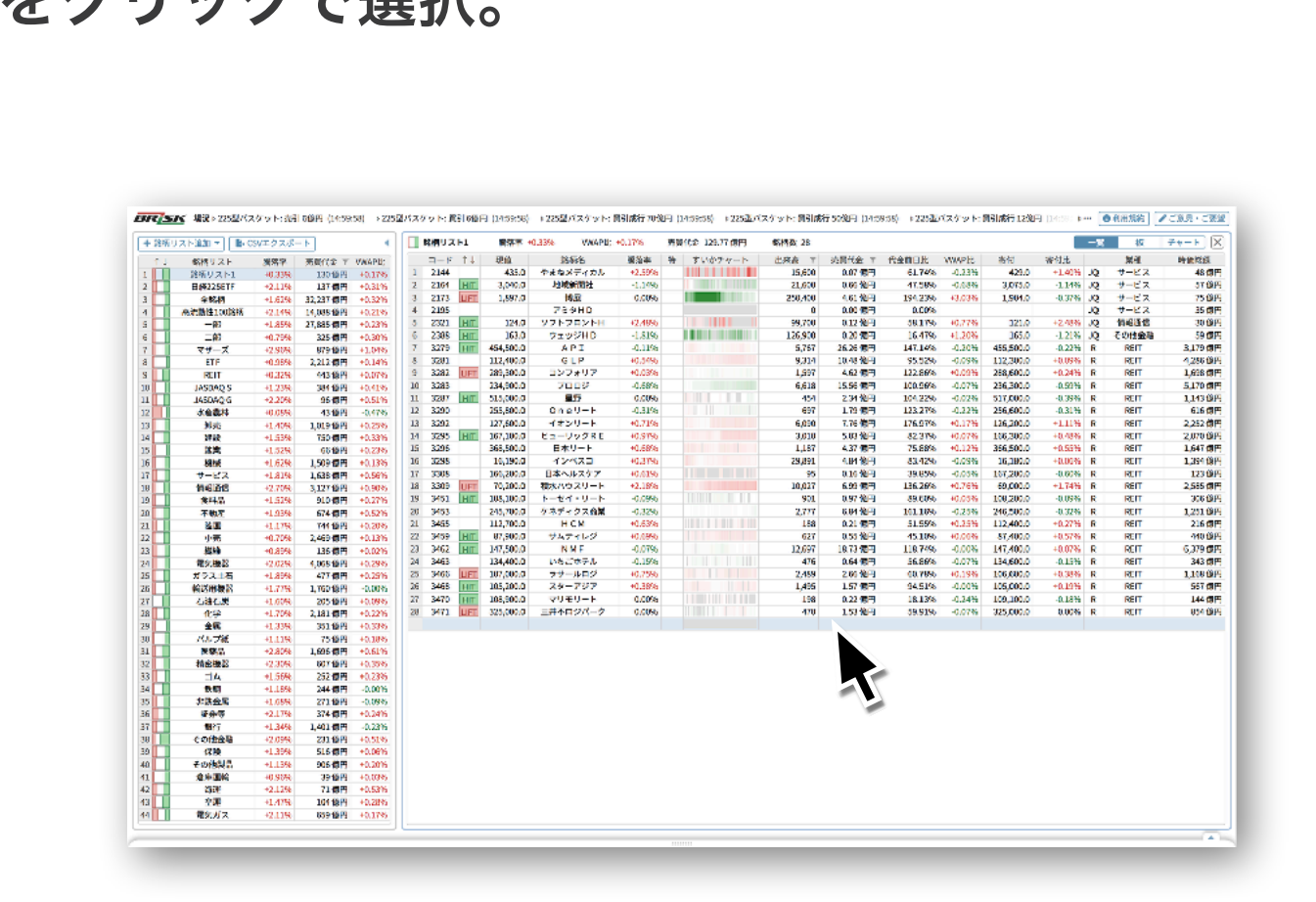

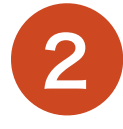

既にある銘柄リストの中で、

の
で
コピーした銘柄情報を 追加したいリストをクリックで選択します。

| 57 | R <b>Y</b>                    | 4            | 5/ 場況 ▷ 大口注文: | JDI(674 | Ю) 買@70円(11  | 意円)(12:05 | 5:15) |    | ▷特別  |  |  |  |  |  |  |
|----|-------------------------------|--------------|---------------|---------|--------------|-----------|-------|----|------|--|--|--|--|--|--|
|    | + 銘柄リスト追加 ▼       ● CSVエクスポート |              |               |         |              |           |       |    |      |  |  |  |  |  |  |
|    | 1                             | $\downarrow$ | 銘柄リスト         | 騰落率     | 売買代金 🔻       | VWAP比     |       |    | ↑↓   |  |  |  |  |  |  |
| 1  |                               |              | 銘柄リスト1        | -0.61%  | 2,398.32 億円  | -0.33%    |       | 1  | LIFT |  |  |  |  |  |  |
| 2  |                               |              | 日経225ETF      | +0.50%  | 45.81 億円     | -0.10%    |       | 2  | HIT  |  |  |  |  |  |  |
| 3  |                               |              | 全銘柄           | -0.15%  | 14,290.56 億円 | -0.21%    |       | 3  | LIFT |  |  |  |  |  |  |
| 4  |                               |              | 高流動性100銘柄     | +0.40%  | 6,101.73 億円  | -0.09%    |       | 4  | HIT  |  |  |  |  |  |  |
| 5  |                               |              | 一部            | -0.23%  | 11,771.63 億円 | -0.17%    |       | 5  | LIFT |  |  |  |  |  |  |
| 6  |                               |              | 二部            | -0.20%  | 157.78 億円    | -0.23%    |       | 6  | HIT  |  |  |  |  |  |  |
| 7  |                               |              | マザーズ          | +0.44%  | 422.65 億円    | -0.39%    |       | 7  | LIFT |  |  |  |  |  |  |
| 8  |                               |              | ETF           | +0.15%  | 1,438.57 億円  | -0.08%    |       | 8  | HIT  |  |  |  |  |  |  |
| 9  |                               |              | REIT          | +0.10%  | 188.63 億円    | +0.02%    |       | 9  | HIT  |  |  |  |  |  |  |
| 10 | Π                             |              |               | _0 110% | つ/2 5/ 倍田    | 0 260%    |       | 10 | LIFT |  |  |  |  |  |  |

11

4

その状態でCtrl + V (Macの場合はエ + V)を押しペーストすると、 先ほどコピーしたテキストの中から自動的に銘柄情報が抽出され、 銘柄リストに追加されます。

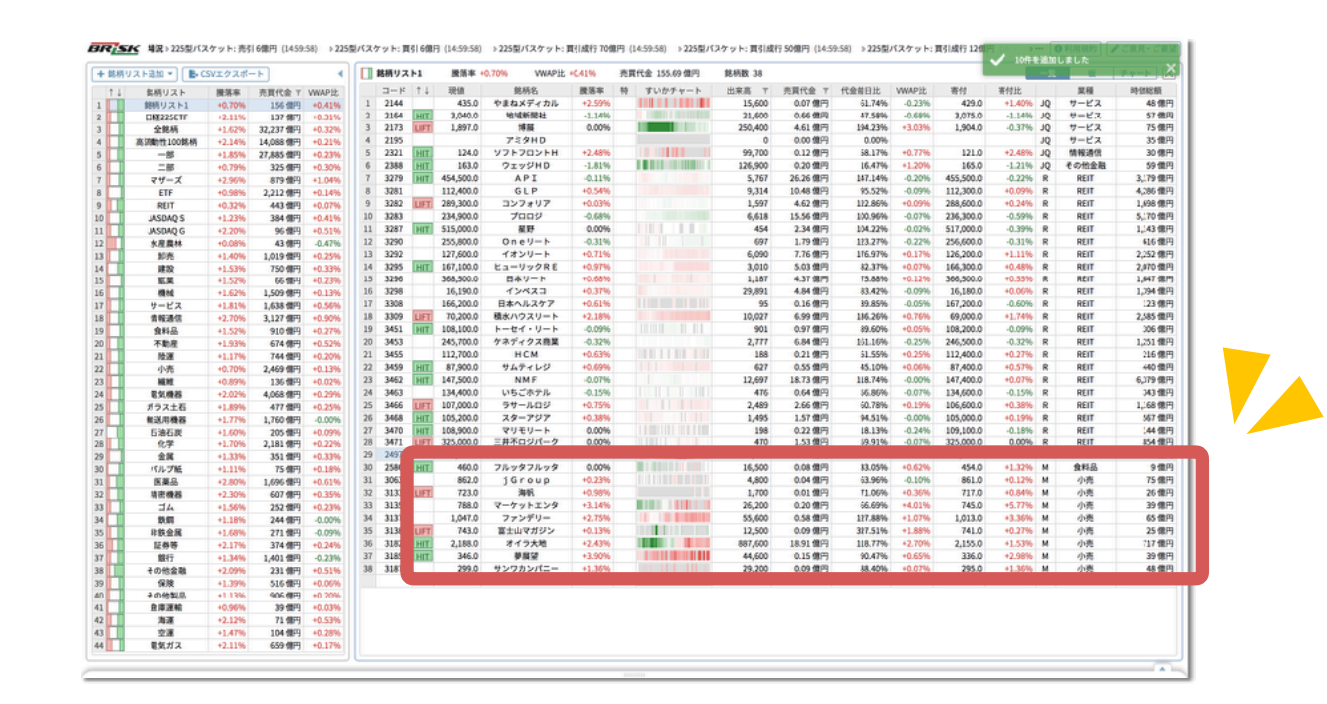

**B** プルアップセクションについて(1)~全体概要~

プルアップセクションは、 ベースセクションで個別銘柄を ダブルクリックした時に、 画面下から現れるセクションです。 軽快に動作するフル板をはじめ、 特定の銘柄の情報をより詳細に 参照できる機能が集まっています。

右上の ▼ を押して たたむこともできます。

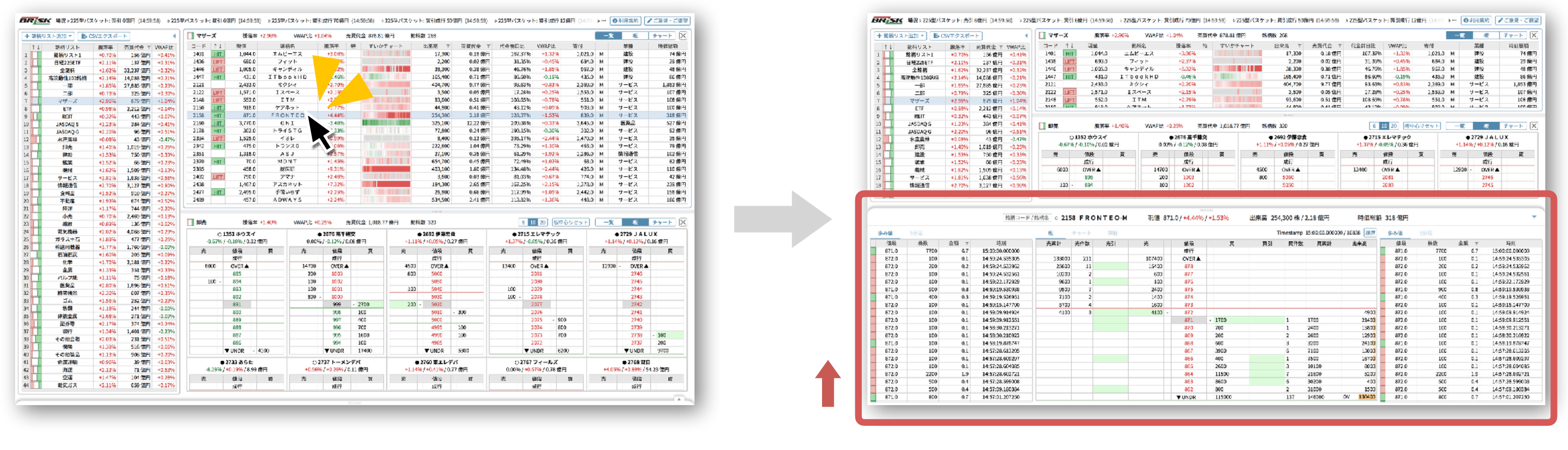

## 個別銘柄をダブルクリックすると…

中央のメインパネルでは板とチャートと詳細を表示。

| +0.05% | 6/-0.65%/ | 600.0 | 垷佪      | FJ-T1  | 06 三菱し | 銘柄名 • 8  | 銘柄コード/          |      |       |       |
|--------|-----------|-------|---------|--------|--------|----------|-----------------|------|-------|-------|
|        |           |       |         | 詳細     | チャート   | 板        |                 | 取引   | 5分足   | 歩み値   |
|        | 値段        |       | 売       | 売引     | 売件数    | 売累計      | 時刻              | 金額 👅 | 株数    | 値段    |
| 邗      | 成行        |       |         | 147900 | 34     |          | 12:37:55.771894 | 0.1  | 200   | 600.6 |
| -276   | OVER 🔺    |       | 9729300 |        | 6237   | 10147400 | 12:37:48.814587 | 0.2  | 400   | 600.6 |
|        | 601.5     |       | 44600   |        | 14     | 418100   | 12:37:48.225854 | 0.2  | 300   | 600.6 |
|        | 601.4     |       | 7300    |        | 11     | 373500   | 12:37:48.195365 | 2.7  | 4500  | 600.5 |
|        | 601.3     | 引     | 30100   |        | 13     | 366200   | 12:37:42.042754 | 0.1  | 200   | 600.7 |
|        | 601.2     |       | 20800   |        | 14     | 336100   | 12:37:41.352951 | 0.1  | 100   | 600.6 |
|        | 601.1     |       | 26100   |        | 10     | 315300   | 12:37:33.065103 | 0.9  | 1500  | 600.5 |
|        | 601.0     |       | 33600   |        | 28     | 289200   | 12:37:30.489756 | 0.2  | 300   | 600.7 |
|        | 600.9     |       | 26100   |        | 19     | 255600   | 12:37:28.524338 | 0.1  | 100   | 600.7 |
|        | 600.8     |       | 19200   |        | 24     | 229500   | 12:37:24.489163 | 1.6  | 2700  | 600.6 |
|        | 600.7     |       | 14500   |        | 19     | 210300   | 12:37:22.957961 | 1.5  | 2500  | 600.6 |
|        | 600.6     | -     | 11100   |        | 12     | 195800   | 12:37:22.723063 | 2.4  | 4000  | 600.7 |
| - 2990 | 600.5     |       |         |        |        | 184700   | 12:37:20.648330 | 0.2  | 300   | 600.7 |
| 2130   | 600.4     |       |         |        |        | 184700   | 12:37:19.948545 | 0.5  | 800   | 600.7 |
| 1880   | 600.3     |       |         |        |        | 184700   | 12:37:19.755363 | 0.8  | 1400  | 600.6 |
| 1490   | 600.2     |       |         |        |        | 184700   | 12:37:16.772215 | 0.1  | 100   | 600.7 |
| 3350   | 600.1     |       |         |        |        | 184700   | 12:37:15.383840 | 0.1  | 200   | 600.7 |
| 3550   | 600.0     |       |         | 100    | 1      | 184700   | 12:37:15.150114 | 0.4  | 700   | 600.7 |
| 2140   | 599.9     |       |         |        |        | 184600   | 12:37:15.128332 | 0.1  | 200   | 600.7 |
| 9700   | 599.8     |       |         |        |        |          |                 | 0.6  | 1000  | 600.7 |
| 2120   | 599.7     |       |         |        | • /_L  |          |                 | 0.1  | 100   | 600.7 |
| 1380   | 599.6     |       |         |        | ぎる、    | スタフで     | 1               | 2.2  | 3600  | 600.7 |
| 5701   | ▼ UNDR    |       | -       | いた     |        | 「の今つ     | 711.*           | 9.0  | 15000 | 600.7 |

画面下からプルアップセクションが現れます

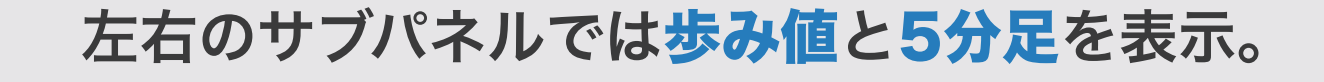

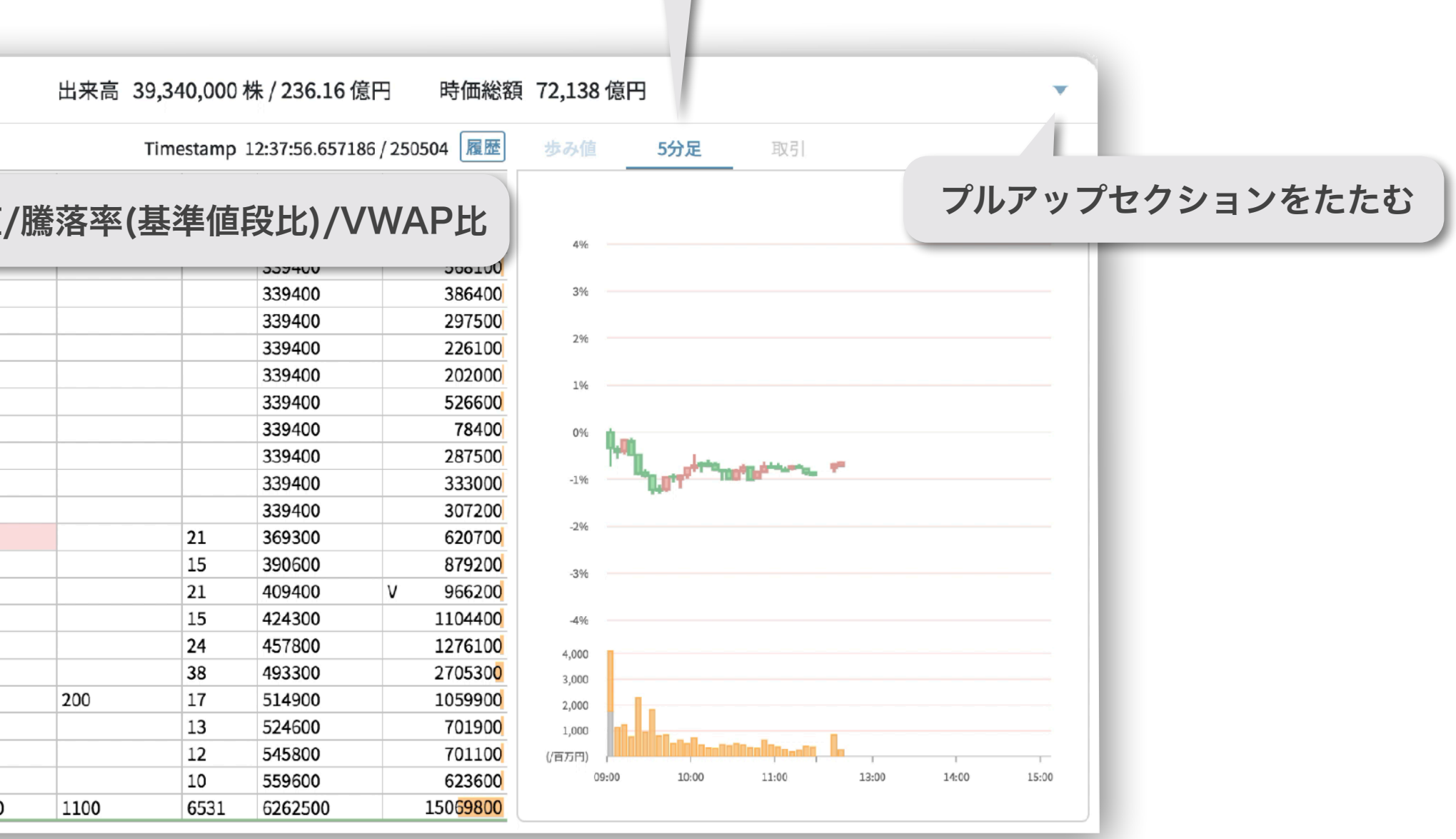

**B** プルアップセクションについて (2) ~主要な機能~

銘柄コード/名を入力で銘柄切り替え

|       |       |         | 銘柄コード           | / 銘柄名 ● 83 | 06 三菱し | FJ-T1  | 現值 60   | 0.6 / -0.65% / | +0.05%  | 出来高 39,3   | 340,000    | 株 / 236.16 億  | 意円 時価総額                  | 72,138 億円                                                                                                    |
|-------|-------|---------|-----------------|------------|--------|--------|---------|----------------|---------|------------|------------|---------------|--------------------------|----------------------------------------------------------------------------------------------------|
| 歩み値   | 5分足   | 取引      |                 | 板          | チャート   | 詳細     |         |                |         | Timesta    | amp 15:0   | 0:00.000000 / | 3142 履歴 🚺                | <b>朱之体 [公口</b> 雨月]                                                                                                    |
| 值段    | 株数    | 金額 🔻    | 時刻              | 売累計        | 売件数    | 売引     | 売       | 値段             | 買       | 買引         | 買件数        | て 買累計         | 出来高                      | をクリックしてその時点の                                                                                                    |
| 600.6 | 200   | 0.1     | 12:37:55.771894 |            | 34     | 147900 |         | 成行             |         | 339400     | 27         |               |                          |                                                                                                    |
| 600.6 | 400   | 0.2     | 12:37:48.814587 | 10147400   | 6237   |        | 9729300 | OVER 🔺         |         |            |            | 339400        | O 10419 <mark>000</mark> | 板のキャプチャ画像を保存                                                                                                    |
| 600.6 | 300   | 0.2     | 12:37:48.225854 | 418100     | 14     |        | 44600   | 601.5          |         |            |            | 339400        | 568100                   |                                                                                                    |
| 600.5 | 4500  | 2.7     | 12:37:48.195365 | 373500     | 11     |        | 7300    | 601.4          |         |            |            | 339400        | 386400                   | 3%                                                                                                    |
| 600.7 | 200   | 0.1     | 12:37:42.042754 | 366200     | 13     |        | 30100 引 | 601.3          |         |            |            | 339400        | 297500                   |                                                                                                    |
| 600.6 | 100   | 0.1     | 12:37:41.352951 | 336100     | 14     |        | 20800   | 601.2          |         |            |            | 339400        | 226100                   | 2%                                                                                                    |
| 600.5 | 1500  | 0.9     | 12:37:33.065103 | 315300     | 10     |        | 26100   | 601.1          |         |            |            | 339400        | 202000                   | 1%                                                                                                    |
| 600.7 | 300   | 0.2     | 12:37:30.489756 | 289200     | 28     |        | 33600   | 601.0          |         |            |            | 339400        | 526600                   |                                                                                                    |
| 600.7 | 100   | 0.1     | 12:37:28.524338 | 255600     | 19     |        | 26100   | 600.9          |         |            |            |               |                          | 0%                                                                                                    |
| 600.6 | 2700  | 1.6     | 12:37:24.489163 | 229500     | 24     |        | 19200   | 600.8          |         | <b>値段力</b> | ラムの        | )ダブル          | <b>クリックで</b>             | The strength of the second second sec |
| 600.6 | 2500  | 1.5     | 12:37:22.957961 | 210300     | 19     |        | 14500   | 600.7          |         |            |            |               |                          | -1%                                                                                                    |
| 600.7 | 4000  | 2.4     | 12:37:22.723063 | 195800     | 12     |        | 11100 - | 600.6          |         | 板の「        | 甲心を        | 5現値に'         | ノセット                     |                                                                                                    |
| 600.7 |       | · · · · |                 |            |        | T      |         | 600.5          | - 29900 |            |            |               |                          | -2%                                                                                                    |
| 600.7 | マウス   | ホイール    | のスクロール          | で上下に移      | 勐      |        |         | 600.4          | 21300   |            | 15         | 390600        | 879200                   | -3%                                                                                                    |
| 600.6 |       |         |                 |            | 3273   |        |         | 600.3          | 18800   |            | 21         | 409400        | V 966200                 |                                                                                                    |
| 600.7 |       |         | 12.01.10.112210 | 1000       |        |        |         | 600.2          | 14900   |            | 15         | 424300        | 1104400                  | -4%                                                                                                    |
| 600.7 | 200   | 0.1     | 12:37:15.383840 | 184700     |        |        |         | 600.1          | 33500   |            | 24         | 457800        | 1276100                  | 4,000                                                                                                    |
| 600.7 | 700   | 0.4     | 12:37:15.150114 | 184700     | 1      | 100    |         | 600.0          | 35500   |            | 38         | 493300        | 270530 <mark>0</mark>    | 3,000                                                                                                    |
| 600.7 | 200   | 0.1     | 12:37:15.128332 | 184600     |        |        |         | 599.9          |         |            |            |               |                          |                                                                                                    |
| 600.7 | 1000  | 0.6     | 12:37:12.637868 | 184600     |        |        |         | 599.8          | OVE     | RA / UN    | <b>NDR</b> | ▼をクリ          | ックで板を                    | 上下に移動                                                                                                    |
| 600.7 | 100   | 0.1     | 12:37:12.630277 | 184600     |        |        |         | 599.7          |         | / •:       |            |               |                          |                                                                                                    |
| 600.7 | 3600  | 2.2     | 12:37:12.625845 | 184600     |        |        |         | 599.6          | 13800   |            | 10         | 559600        | 623600                   | <u>09:00 10:00 11:00 13:00 14:00 15:00</u>                                                                                                    |
| 600.7 | 15000 | 9.0     | 12:37:12.614516 | 147900     | 3      | 36700  |         | ▼ UNDR         | 5701800 | 1100       | 6531       | 6262500       | 15069800                 |                                                                                                    |

| <b>T</b> 1 | Ж     |      | アンノモン           | ▼ .                                       | 歩み値     |          | 取引     |                 | 板        |
|------------|-------|------|-----------------|-------------------------------------------|---------|----------|--------|-----------------|----------|
|            |       |      |                 |                                           | 值段      | 株数       | 金額 🔻   | 時刻              |          |
|            |       |      |                 |                                           | 600.5   | 300      | 0.2    | 12:38:37.756983 |          |
|            |       |      |                 |                                           | 600.5   | 100      | 0.1    | 12:38:35.577514 | 60%      |
|            |       |      |                 |                                           | 600.4   | 200      | 0.1    | 12:38:32.574112 |          |
|            |       |      | - 路柄コート         | 《/ 座柄名 ● 8306 三菱 UF J-T1 現值               | 600.4   | 6000     | 3.6    | 12:38:32.558493 | 4100     |
|            |       |      |                 |                                           | 600.5   | 1900     | 1.1    | 12:38:31.639675 |          |
| る値         | 5分足   | 取引   |                 | 板 チャート 詳細                                 | 600.5   | 15200    | 9.1    | 12:38:31.636152 |          |
| 值段         | 株数    | 会額 ▼ | 時刻              |                                           | 600.6   | 1000     | 0.6    | 12:38:30.185273 | 20%      |
| 600.4      | 600   | 0.4  | 12:33:41.932902 | 四字戦の日経 株沢 フィスコ 証                          | 600.6   | 200      | 0.1    | 12:38:26.837498 |          |
| 600.5      | 3400  | 2.0  | 12:38:41.932902 |                                           | 600.5   | 4000     | 2.4    | 12:38:26.687807 | 0%       |
| 600.5      | 900   | 0.5  | 12 33:40.414472 | <ul> <li>International</li> </ul>         | 600.6   | 13300    | 8.0    | 12:38:26.107703 |          |
| 600.5      | 900   | 0.5  | 12:33:40.293091 |                                           | 600.6   | 4000     | 2.4    | 12:38:26.104189 | 100      |
| 600.5      | 1000  | 0.6  | 12:38:40.241551 |                                           | 600.7   | 300      | 0.2    | 12:38:20.948332 | +2096    |
| 600.5      | 900   | 0.5  | 12:38:40.221518 |                                           | 600.7   | 100      | 0.1    | 12:38:16.247372 |          |
| 600.5      | 5300  | 3.8  | 12:33:40.143675 | トップ 経済・政治 ビジネス マーケット                      | 600.7   | .3900    | 2.3    | 12:38:13.557034 | -40%     |
| 600.5      | 5200  | 3.7  | 12:33:40.140834 |                                           | 600.6   | 500      | 0.3    | 12:38:13.548398 |          |
| 600.4      | 3700  | 2.2  | 12:38:39.151671 | P37 4-73P 4K27 TEMERIM . N498 4ME. 3      | 600.6   | 100      | 0.1    | 12:38:12.936222 | -60%     |
| 600.5      | 300   | 0.2  | 12:33:37.755983 |                                           | 600.7   | 3000     | 1.8    | 12:38:10.679416 | 20.034   |
| 600.5      | 100   | 0.1  | 12:33:35.577514 | 8306: 數行 東趾1部 (優先) * 日延平均区用 川?            | 600.6   | 1500     | 0.9    | 12:38:06.420112 | 20,000   |
| 600.4      | 200   | 0.1  | 12:38:32.574112 | 【最大のメガバジジ】 銀行、信記、証券などを率下に持つ得              | 600.7   | 2200     | 1.3    | 12:38:05.890636 | 10.034   |
| 600.4      | 5000  | 3.6  | 12:33:32.563493 | 三菱UFIフィナンシャ                               | 600.6   | 500      | 0.3    | 12:38:05.357127 | 10,000   |
| 600.5      | 1900  | 1.1  | 12:33:31.639675 |                                           | 600.6   | 400      | 0.2    | 12:38:04.194465 | ((85)    |
| 600.5      | 15200 | 9.1  | 12:38:31.635152 | 現在値(11:30):599.0 m 前日比:5                  | 600.6   | 1500     | 0.9    | 12:38:02.744786 | - Unit A |
| 600.6      | 1000  | 0.6  | 12:33:30.185273 |                                           | £00.6   | 4900     | 2.9    | 12:38:02.743044 | ll       |
| 600.6      | 200   | 0.1  | 12:33:26.887499 | トップ ニュース チャート 株価 栄績・財務                    | 企業発情報 企 | 樂概要 朱主情報 | コンセンサス |                 | _        |
| 600.5      | 1000  | 2.4  | 12:33:26.687807 |                                           |         |          |        |                 | 会社情報     |
| 600.6      | 13300 | 8.0  | 12:33:26.107703 | 始値 (9:00) 604.5 円 売買高 37.565.6            | 00株     |          |        | 9<br>10         |          |
| 600.6      | 4000  | 2.4  | 12:33:26.104189 | 大体 (0.00) COE 0 田 美利DEP (*)               | 21 // J | AT       | 7      | 20 日経電子版        | をもっと知り   |
| 600.7      | 300   | 0.2  | 12:38:20.948332 | (2012) (2013) (2013) (2013) (2013) (2013) | 518     | Te "     | · . 6  | BO              | / +/     |
| 600.7      | 100   | 0.1  | 12:33:16.247372 | 安値(9.33) 596.5円 予想配当利回り? 3.               | 67 %    | 444      | 6      | 80 日経ウェリタス8     | :=-/-*   |

履歴 をクリックすると 戻る 進む LIVE が表示され、板の時間を一時停止した状態で 1フレームずつ戻る/進むことができます。LIVEを押すとリアルタイム表示に戻ります。

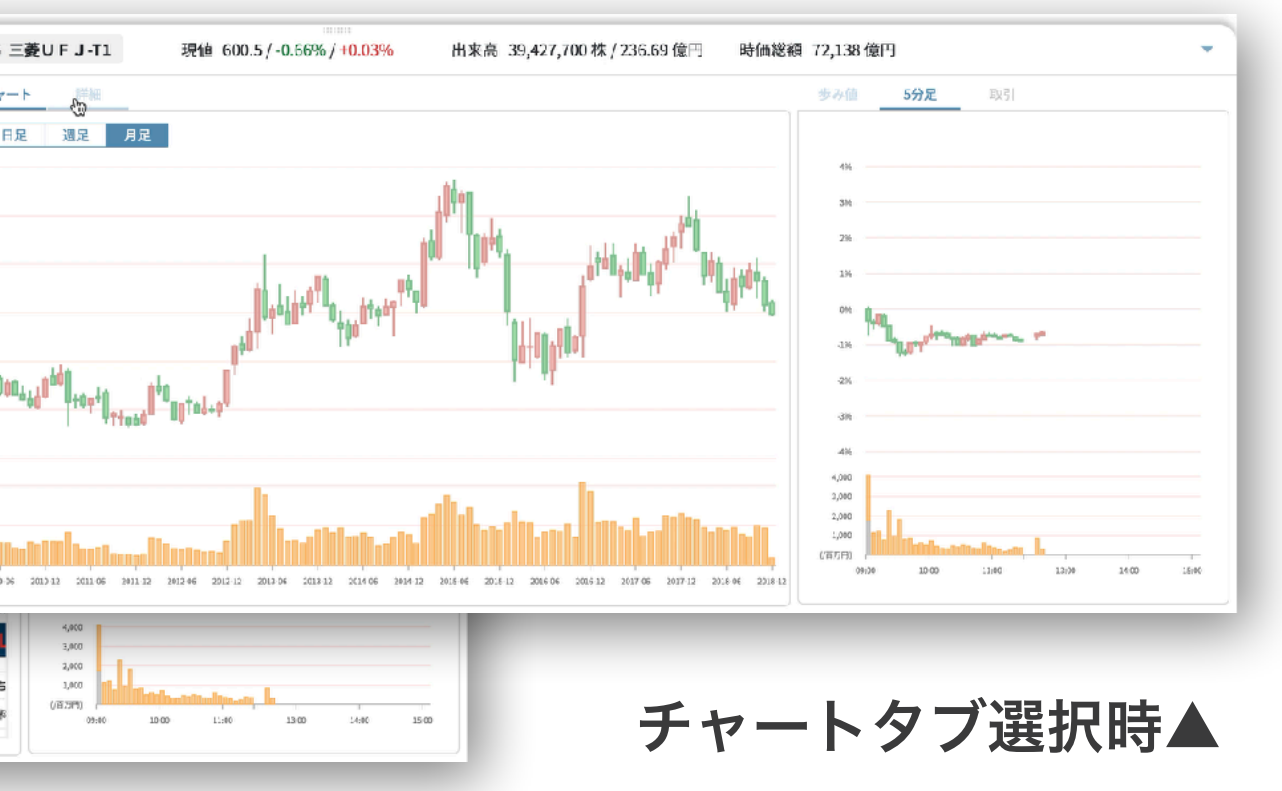

**B** プルアップセクションについて (3) ~板の詳細~

板の値段カラムの横には、寄・引値段の予測値や、

ザラバ引けなどの特殊状況が、

リアルタイムで計算されて表示されます。

また、これらの記号をクリックすると

その値段を板中心に表示します。 (記号の種類と表示される条件は右表参照)

|     | <b>户十</b> 7444 |         |   |        |   |       |       |
|-----|----------------|---------|---|--------|---|-------|-------|
|     | 売引             | 売       |   | 値段     |   | 買     | 買引    |
| 69  | 20000          | 41600   |   | 成行     |   | 49900 | 24000 |
| 966 |                | 2812900 |   | OVER 🔺 |   | 13100 |       |
| 1   |                | 100     |   | 7064   |   |       |       |
| 1   |                | 1000    | 引 | 7063   |   |       |       |
| 1   |                | 2000    |   | 7062   |   |       |       |
| 2   |                | 200     |   | 7061   |   |       |       |
| 8   |                | 2900    | 寄 | 7060   |   |       |       |
| 2   | 200            | 100     |   | 7059   | - | 100   |       |
| 1   |                | 100     |   | 7058   |   |       |       |
| 3   |                | 3200    |   | 7057   |   | 100   |       |
| 2   |                | 200     |   | 7056   |   |       |       |
| 2   |                | 200     |   | 7055   |   |       |       |
| 4   |                | 500     |   | 7054   |   |       |       |

板の黒線は更新値幅を表し、特別気配の時、または寄・引の値段が更新値幅外にあるときのみ表示されます。

| 記号                 | 表示される条件                             |
|--------------------|-------------------------------------|
| 寄                  | 引条件付き注文を考慮しない板寄せでの予測値段              |
| 引                  | 引条件付き注文を考慮した板寄せでの予測値段               |
| ザ                  | 特別気配の更新値幅を越えた範囲に"引"表示がある時に"ザ"に変化    |
| ウ / <mark>カ</mark> | ウ:売りの特別気配 / <mark>カ</mark> :買いの特別気配 |
| С                  | 連続約定気配                              |
| -                  | 東証が定める板中心値段                         |

### ▼特別気配時の板

| 412000 | 424 |      | 251300 |        | ▲ 8100 |     | 10  | 100200 |  |
|--------|-----|------|--------|--------|--------|-----|-----|--------|--|
| 90100  | 8   |      | 2200   | 259    |        |     |     | 109000 |  |
| 87900  | 11  |      | 3600   | 258    | 500    |     | 2   | 109500 |  |
| 84300  | 3   |      | 300    | 257    | 2100   |     | 2   | 111600 |  |
| 84000  | 5   | T    | 2800   | 256    | 2500   |     | 7   | 114100 |  |
| 81200  | 6   |      | 5700   | 255    | 2900   |     | 5   | 117000 |  |
| 75500  | 7   |      | 3000   | 254    | 1300   |     | 3   | 118300 |  |
| 72500  | 7   |      | 6200   | 253    | 1100   |     | 5   | 119400 |  |
| 66300  | 4   |      | 3800   | 252    | 1200   |     | 3   | 120600 |  |
| 62500  | 1   |      | 1000   | 251    | 11600  |     | 11  | 132200 |  |
| 61500  | 7   |      | 2200   | 250    | 13600  |     | 11  | 145800 |  |
| 59300  |     | 更新值幅 | 4700   | - 249  | カ 900  |     | 6   | 146700 |  |
| 54600  | _   |      |        | 248    | 1800   |     | 5   | 152500 |  |
| 54600  | 5   |      | 2800   | 247    | 100    |     | 1   | 152600 |  |
| 51800  | 1   |      | 100    | 246    | 5100   |     | 8   | 157700 |  |
| 51700  | 4   |      | 3000   | 245    | 3300   |     | 6   | 161000 |  |
| 48700  | 1   |      | 100    | 244    | 100    |     | 1   | 161100 |  |
| 48600  | 1   |      | 100    | 243    | 1800   |     | 5   | 162900 |  |
| 48500  |     |      |        | 242    | 1100   |     | 7   | 164000 |  |
| 48500  | 1   |      | 100    | 241    | 5800   | 300 | 12  | 170100 |  |
| 48400  | 2   |      | 4100   | 240    | 4400   |     | 15  | 174500 |  |
| 44300  | 2   |      | 200    | 239    | 6600   |     | 4   | 181100 |  |
| 34800  | 40  |      | 9300   | ▼ UNDR | 237900 |     | 464 | 419000 |  |

# **B** プルアップセクションについて(4)~板・チャート正規化~

| 売累計      | 売件数  | 売引     | 売        |     | 值段     |   | 買       | 買引     | 買件数  | 買累計     |   | 出来高                    |
|----------|------|--------|----------|-----|--------|---|---------|--------|------|---------|---|------------------------|
|          | 37   | 149500 |          |     | 成行     |   |         | 415400 | 33   |         |   |                        |
| 10504100 | 6365 | 500    | 10170800 | 引   | OVER 🔺 |   |         |        |      | 415400  | 0 | 158 <mark>87900</mark> |
| 332800   | 17   |        | 30600    |     | 600.3  |   |         |        |      | 415400  | v | 993100 <mark></mark>   |
| 302200   | 15   |        | 13400    |     | 600.2  |   |         |        |      | 415400  |   | 1155900                |
| 288800   | 16   |        | 36600    |     | 600 1  |   |         |        |      | 415400  |   | 1319200                |
| 252200   | 23   | 100    |          |     |        |   | _       |        |      | 415400  |   | 278180 <mark>0</mark>  |
| 223500   | 20   |        | ;        | 板   | の上で    | マ | ゚ウスホ・   | イールを   |      | 415600  |   | 1091300                |
| 211100   | 25   |        |          | T44 |        |   |         |        | -    | 415600  |   | 728000                 |
| 194400   | 17   |        |          |     | クリ     | ッ | クする     | ٤      |      | 415600  |   | 794400                 |
| 186200   |      |        |          |     |        |   |         | -      |      | 416300  |   | 699300                 |
| 186200   |      |        |          | _   | 333.3  | _ | 31000   |        | 23   | 447300  |   | 781600                 |
| 186200   |      |        |          |     | 599.4  |   | 17600   |        | 18   | 464900  |   | 707200                 |
| 186200   |      |        |          |     | 599.3  |   | 12700   |        | 16   | 477600  |   | 788300                 |
| 186200   |      |        |          |     | 599.2  |   | 16600   |        | 30   | 494200  |   | 864600                 |
| 186200   |      |        |          |     | 599.1  |   | 27500   |        | 23   | 521700  |   | 914900                 |
| 186200   |      |        |          |     | 599.0  |   | 179700  |        | 169  | 701400  |   | 170010 <mark>0</mark>  |
| 186200   |      |        |          |     | 598.9  |   | 24500   | 100    | 17   | 726000  |   | 762700                 |
| 186200   |      |        |          |     | 598.8  |   | 26900   |        | 21   | 752900  |   | 604700                 |
| 186200   |      |        |          |     | 598.7  |   | 34100   |        | 20   | 787000  |   | 747500                 |
| 140500   | 2    | 36700  |          |     | ▼ UNDR |   | 5737300 | 1000   | 6376 | 6525300 |   | 72035 <mark>00</mark>  |

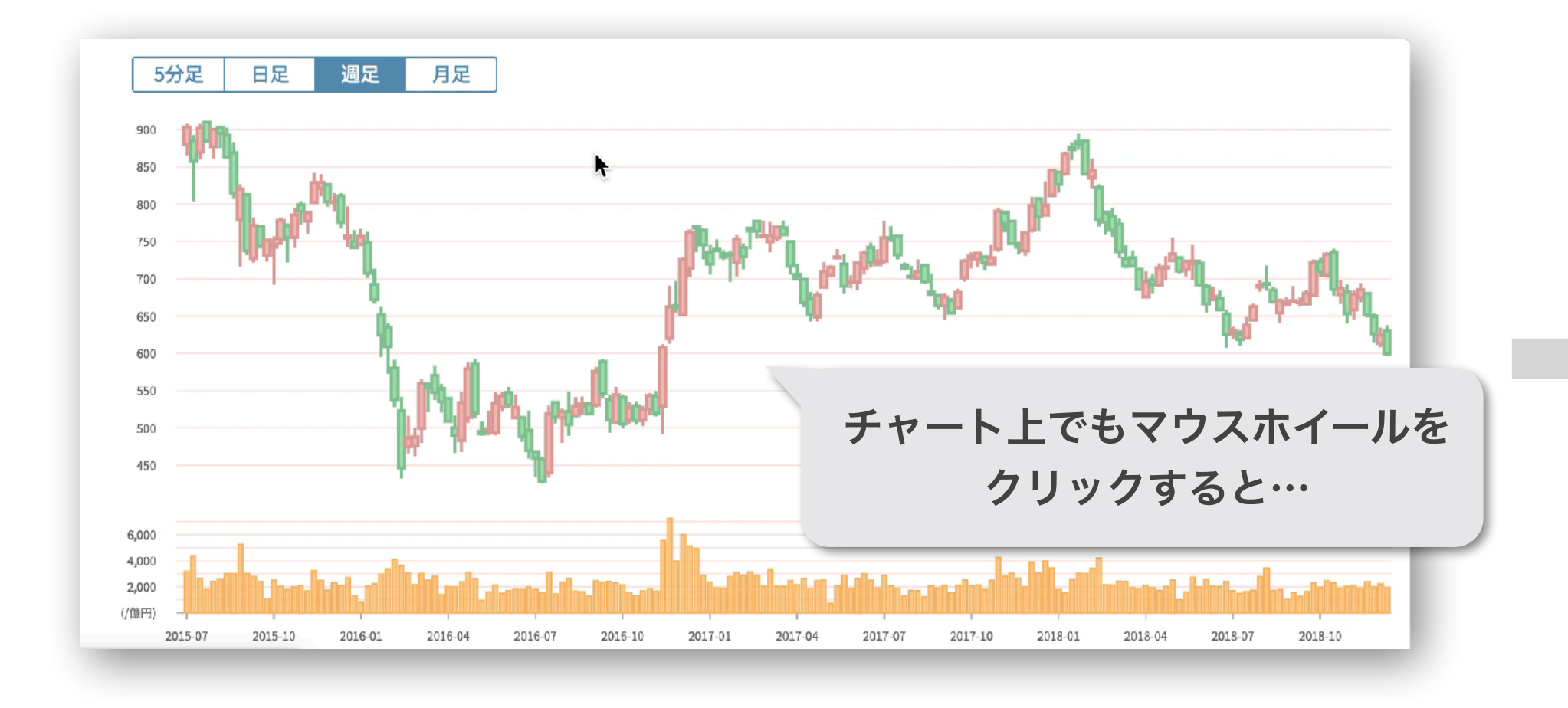

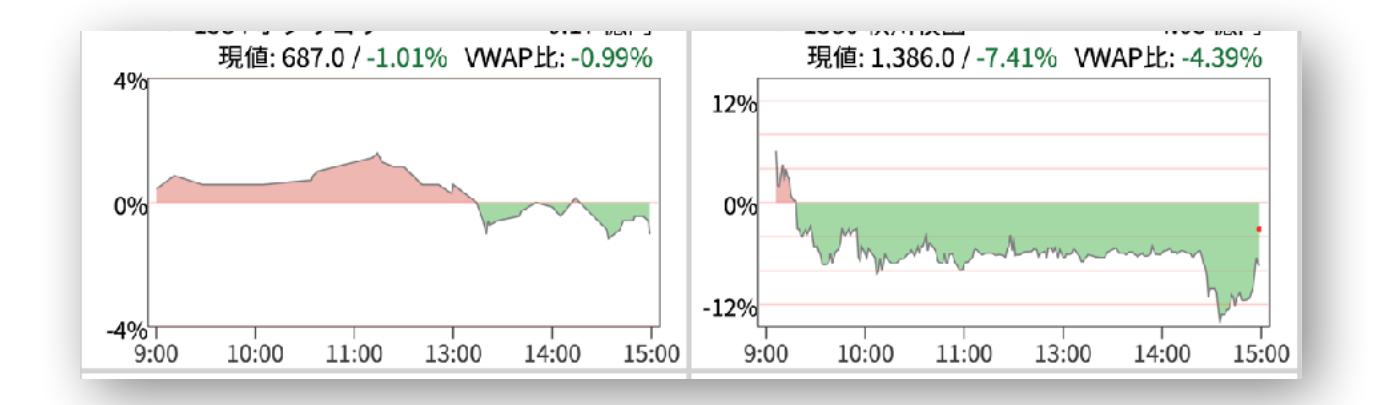

## ▲Tips … ベースセクションのチャートVIEWでも 赤線の詰まり具合で値動きの大きさを比較できます。

| 売累計    | 売件数  | 売引   | 売      |   | 値段     |   | -        |                         |      |        |                       |               |  |  |  |  |  |
|--------|------|------|--------|---|--------|---|----------|-------------------------|------|--------|-----------------------|---------------|--|--|--|--|--|
|        | 37   | 75.4 |        |   | 成行     |   |          |                         | 10   |        | <b>七一一</b> 110/1。     |               |  |  |  |  |  |
| 6815.5 | 6365 | 0.3  | 6631.1 | 引 | OVER 🔺 |   |          |                         | 不及   | ロの釵個   | を止現化                  |               |  |  |  |  |  |
| 184.1  | 17   |      | 18.4   |   | -0.69  |   |          |                         |      |        |                       |               |  |  |  |  |  |
| 165.7  | 15   |      | 8.0    |   | -0.71  |   |          | 10111段カフムの数値は騰洛率に、      |      |        |                       |               |  |  |  |  |  |
| 157.7  | 16   |      | 22.0   |   | -0.73  |   |          | 買/売カラムの数値は余額(百万円)に変化し   |      |        |                       |               |  |  |  |  |  |
| 135.7  | 23   | 0.1  | 17.2   |   | -0.74  |   |          | 良/ルバノムの奴にの並取(ロノバリ)に文化し、 |      |        |                       |               |  |  |  |  |  |
| 118.5  | 20   |      | 7.4    |   | -0.76  |   |          | 累計                      | もそれ  | らの値で算  | 軍出し再表示し               | ,ま <b>す</b> 。 |  |  |  |  |  |
| 111.1  | 25   |      | 10.0   |   | -0.78  |   |          |                         |      |        |                       |               |  |  |  |  |  |
| 101.0  | 17   |      | 4.9    | - | -0.79  |   | <u> </u> |                         |      | 232.0  | 134400                |               |  |  |  |  |  |
| 96.1   |      |      |        |   | -0.81  | • | 0.4      |                         | 2    | 293.2  | 699300                |               |  |  |  |  |  |
| 96.1   |      |      |        |   | -0.83  |   | 18.6     |                         | 25   | 311.8  | 781600                |               |  |  |  |  |  |
| 96.1   |      |      |        |   | -0.84  |   | 10.5     |                         | 18   | 322.3  | 707200                |               |  |  |  |  |  |
| 96.1   |      |      |        |   | -0.86  |   | 7.6      |                         | 16   | 329.9  | 788300                |               |  |  |  |  |  |
| 96.1   |      |      |        |   | -0.88  |   | 9.9      |                         | 30   | 339.9  | 864600                |               |  |  |  |  |  |
| 96.1   |      |      |        |   | -0.89  |   | 16.5     |                         | 23   | 356.4  | 914900                |               |  |  |  |  |  |
| 96.1   |      |      |        |   | -0.91  |   | 107.6    |                         | 169  | 464.0  | 1700100               |               |  |  |  |  |  |
| 96.1   |      |      |        |   | -0.93  |   | 14.7     | 0.1                     | 17   | 478.7  | 762700                |               |  |  |  |  |  |
| 96.1   |      |      |        |   | -0.94  |   | 16.1     |                         | 21   | 494.8  | 604700                |               |  |  |  |  |  |
| 96.1   |      |      |        |   | -0.96  |   | 20.4     |                         | 20   | 515.3  | 747500                |               |  |  |  |  |  |
| 75 4   | 2    | 20.7 |        |   | ▼ UNDR |   | 3356.3   | 0.6                     | 6376 | 3872.2 | 72035 <mark>00</mark> |               |  |  |  |  |  |

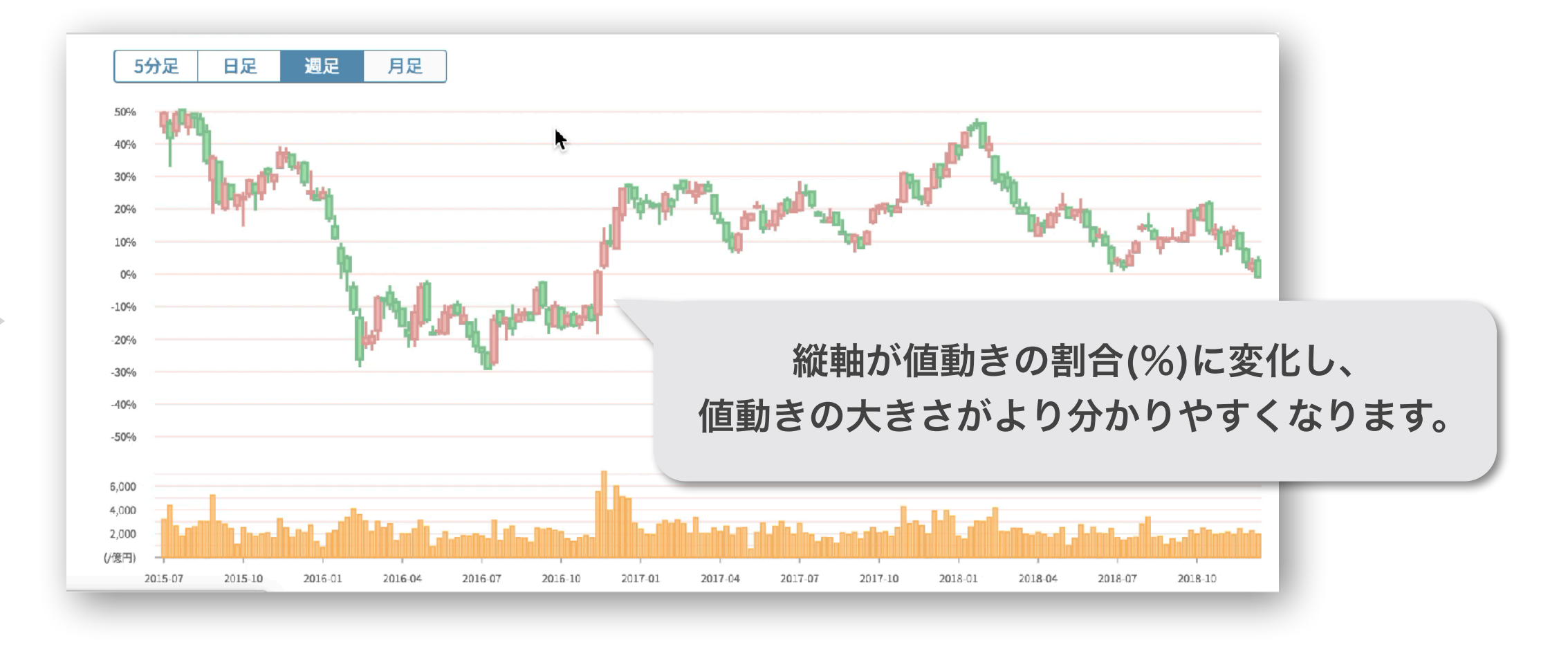

背景の赤い補助目盛線の間隔は5分/日/週/月足それぞれで 1%, 5%, 10%, 20%と決められているため、 チャート領域内に赤線が詰まっているほど値動きが大きく、 まばらなほど値動きが小さいことがひと目でわかります。